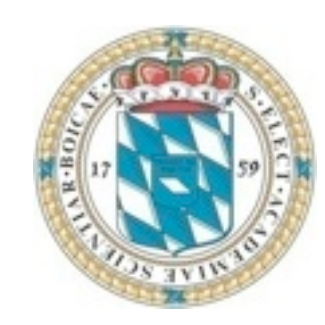

Globus Workshop

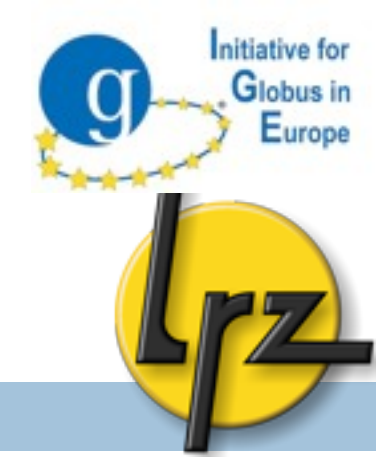

#### Hands-on session with Globus 5 GridKa School 2011

#### 7. September 2011, Karlsruhe Germany

Florian Zrenner (<u>zrenner@lrz.de</u>) Adrian Colesa (<u>adrian.colesa@cs.utcluj.ro</u>)

Slides from Jarno Laitinen

#### Overview of the hands-on session

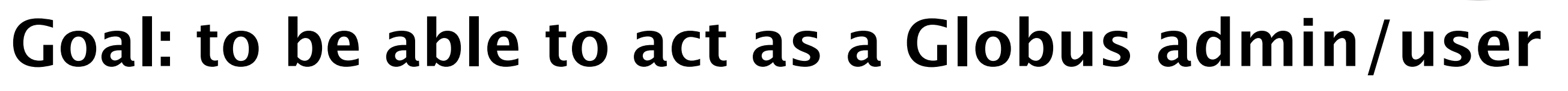

- Authentication and authorisation
  - Certificates
  - Authorisation file
- Globus components: configuration and usage
  - Interactive access
  - Data transfer
  - GlobusOnline file transfer service
  - Job submission
  - MyProxy proxy storage service

Das ist ein Hammer

These are hands-on slides, but with much information

Download slides from:

http://tinyurl.com/gridka-2011-hands-on

I will tell then when you need to do something

Often marked with bold courier text

Information for administrators: A

Information for users (client software): C

Questions: Who..

- might install Globus in future (not just use it)?
- is familiar with Globus, but expects to hear about GT5?

nitiative for

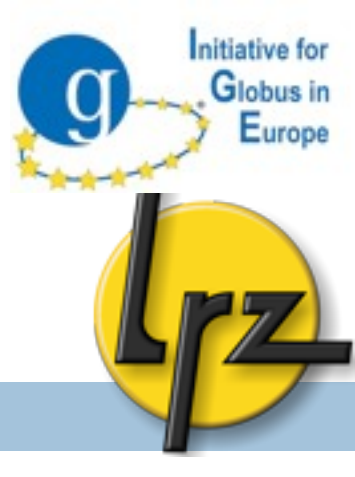

#### A Installation: Overview

#### Where to download Globus

#### How to install it from source

#### How to use IGE repository

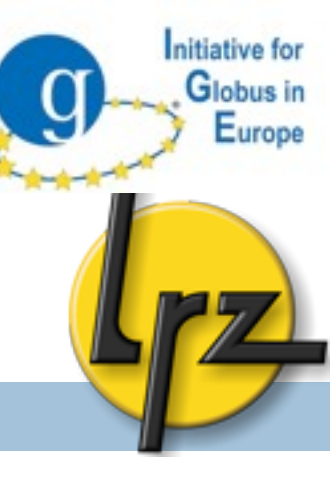

#### A Installation: where to find GT5?

GT 5.0.4 download available at <u>http://globus.org.eu/toolkit</u>

Documentation, Downloads and Support

- Source available
  - Builds on Ubuntu, Apple OS X, RedHat, Fedora Core, Debian, SuSE, FreeBSD, and Solaris

#### IGE Releases

- Repositories for Fedora, Red Hat, Debian and Ubuntu
- rpms and debs

## Setup Today

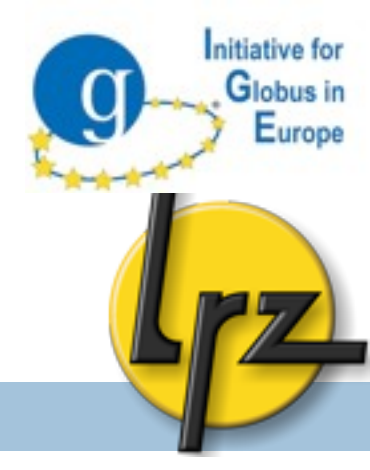

- Every attendee has it own instance
- Facts
  - Ubuntu 1 ECU (EC2 Compute Unit) 0.6 GB RAM
  - globus compiled /usr/globus-src/
    - but not installed
  - Host certificates (/root/.)
  - User certificates (/home/ubuntu/.globus/.)

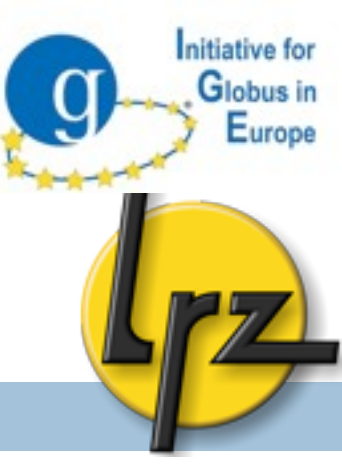

Login to your hands-on machine

- Ready to login
   Windows? Download PuTTY:
   <a href="http://www.chiark.greenend.org.uk/">http://www.chiark.greenend.org.uk/</a>

   <a href="http://statham/putty/download.html">sgtatham/putty/download.html</a>

   <a href="http://bit.ly/1kyS98">http://bit.ly/1kyS98</a>
- Login to your personal host:
  - ssh -l ubuntu <your personal host>

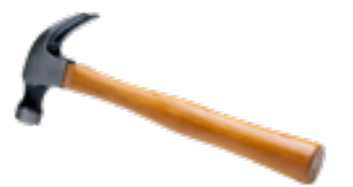

## C Add IGE Repository

- Browse to <u>http://www.ige-project.eu/releases/</u> <u>downloads</u>
- Add IGE repo key to the system
  - wget -q <u>http://repo-deb.ige-project.eu/DEB-GPG-KEY-IGE.asc</u> -0sudo apt-key add -
- Download IGE repo <u>data</u> (as root: sudo su -)
- cd /etc/apt/sources.list.d
- wget http://tinyurl.com/ige-list
- mv ige-list ige.list
- Reload repository
  - apt-get update

Globus in Europe Install Software From IGE Repository

□ Find a list of available software on:

- http://www.ige-project.eu/guide/componentinstallation-guide
- □ apt-get install gsissh-client

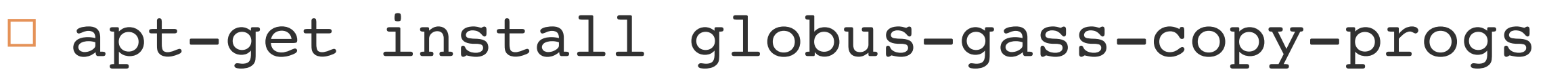

□ apt-get install globus-gram-client-tools

Already installed: globus-proxy-utils

Globus in Europe A Info: Download and compilation

- Create user "globus" and group "globus" useradd -m globus -G globus
- Installation directory for globus
- mkdir /opt/globus
- chown globus:globus /opt/globus/
- Install "make" environment
  - On ubuntu meta-package "build-essential" works
  - Package libssl-dev is needed to build globus

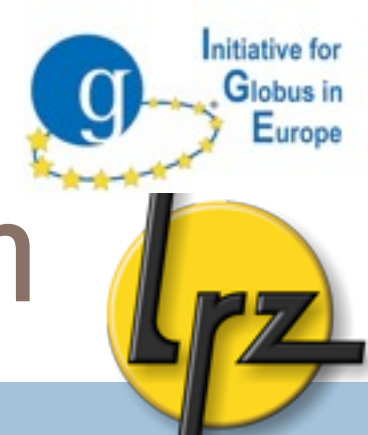

#### A Info: Download and compilation

□ As user globus (su – globus)

Download of Globus 5.0.4 sources

Extract:

tar xjvf gt5.0.4-all-source-installer.tar.bz2

In extracted directory run configure

- cd gt5.0.4-all-source-installer
- ./configure --prefix=/opt/globus

Compile: make

Install: make install

It is also possible to install only some GT tools

cd /usr/globus-src/gt5.0.4-all-source-installer (as user globus) make install gsi-myproxy

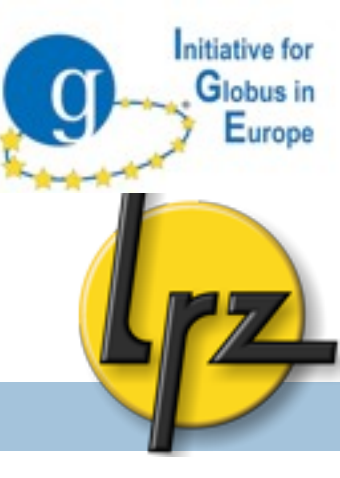

## AUTHENTICATION & AUTHORISATION

Globus environment variables

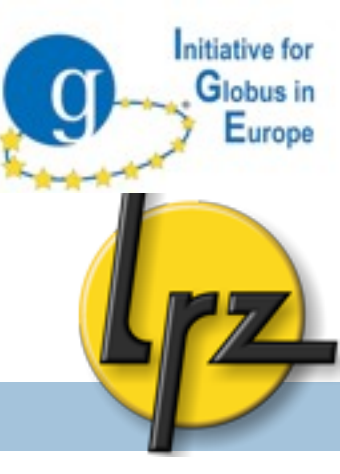

- export GLOBUS\_LOCATION=/opt/globus
- export PATH=\$GLOBUS\_LOCATION/bin:\$PATH
- export LD\_LIBRARY\_PATH=\$GLOBUS\_LOCATION/lib:\$LD\_LIBRARY\_PATH
- export GLOBUS\_TCP\_PORT\_RANGE=20000,25000
- export GLOBUS USAGE OPTOUT=1
- export GLOBUS\_HOSTNAME=<set hostname here>

(csh / tcsh: setenv GLOBUS\_LOCATION /opt/globus)

Globus environment variables

- Globus environment should be loaded automatically
- □ as root (sudo su -):
  - □cd /etc/profile.d/

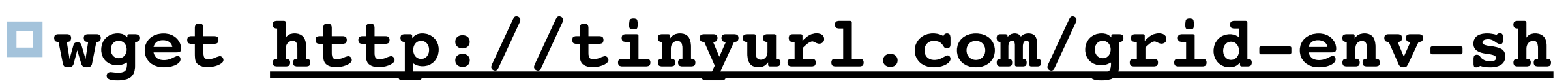

- mv grid-env-sh grid-env.sh
- log-out from your hands-on machine / log-in again
- Test: echo \$GLOBUS\_LOCATION

nitiative for

urope

#### A CA certificates

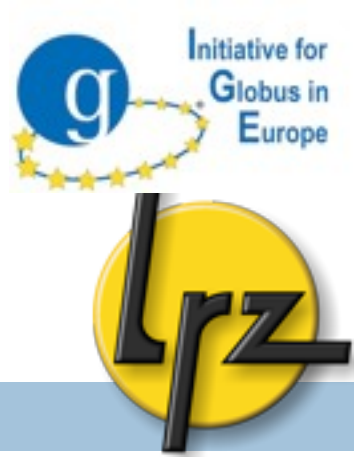

- To authenticate certificates the Certificate Authority (CA) files are needed.
  - Globus requires
    - <hash>.0 and
    - <hash>.signing\_policy files.
      - The unique <hash> is a digest of the subject name of the CA
- CA files can be found e.g. via search-bycountry functionality on <u>http://www.eugridpma.org/</u>

EUGridPMA files via repository

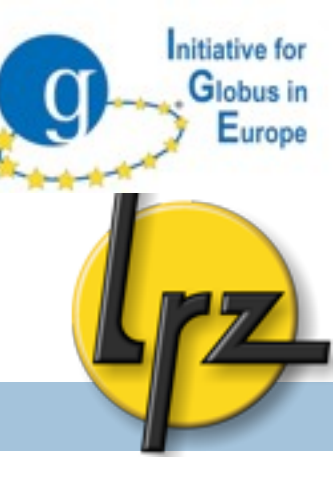

- Install the EUGridPMA PGP key for apt
  - wget -q -0 <u>https://dist.eugridpma.info/</u> <u>distribution/igtf/current/GPG-KEY-EUGridPMA-</u> <u>RPM-3</u> | apt-key add -
- Add the repo to your sources.list file (for APT)
  - deb <u>http://dist.eugridpma.info/distribution/</u> <u>igtf/current</u> igtf accredited
- Populate the cache and install the meta-package
   apt-get update
- Install one or more of the Profiles you want to accept
  - □ apt-get install ca-policy-igtf-classic

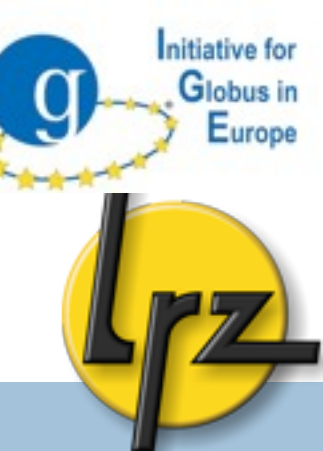

## A Installation of CA certificates

Installation directory: /etc/grid-security/certificates

- For this workshop a special package (including the simpleCA CA files) was created
  - As root (sudo su -): Download and unpack CA certificates:
- mkdir /etc/grid-security/certificates

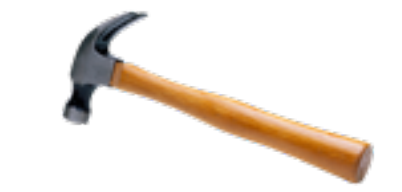

- cd /etc/grid-security/certificates/
- wget http://tinyurl.com/workshopcacert
- tar zxvf workshopcacert

### A Certificate revocation list

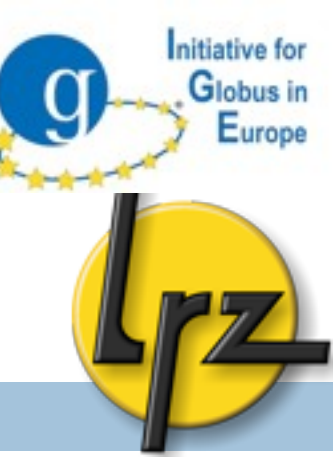

- Each CA maintains a file of revoked certificates.
- <hash>.crl\_url in certificates directory point to URL to download <hash>.r0 files.
- There is a tool to update the files:
  - http://dist.eugridpma.info/distribution/util/fetch-crl/
- □ If not up-to-date an authentication may fail
  → Add fetch-crl as a cron tab
- Globus command for CA check: grid-cert-diagnostics

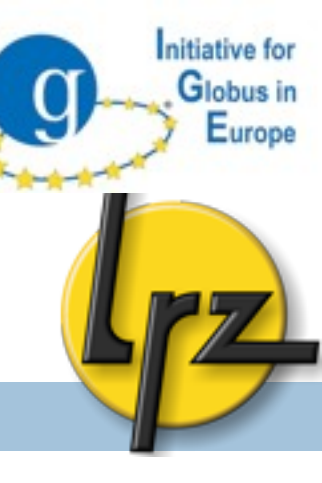

- For this workshop host certificats for your machines were
  - already requested
  - signed by our workshop SimpleCA
  - copied to <u>YourHandsOnMachine:/root/.</u>
    - secret hostkey.pem and
    - signed hostcert.pem (Make sure it is only readable by your user)
- Copy host certificate in place. As root (sudo su -)
  - mv /root/host\* /etc/grid-security/
- Check your host certificate
  - □ cat /etc/grid-security/hostcert.pem

#### C User certificate

As user ubuntu (su ubuntu): grid-cert-info

(equals: openssl x509 -in \$HOME/.globus/usercert.pem -text -noout)

Create proxy As user ubuntu: grid-proxy-init (Password: IGE2011)

To view information about the generated proxy (e.g. DN, validity time): grid-proxy-info

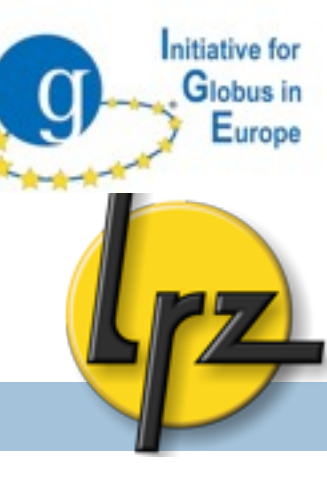

## Certificate security issues

- The proxy file is readable only by your account
- Default location: /tmp/x509up\_\${UID}
- By default valid for 12 hours (-valid <h:m>)
- For security reasons you can delete your proxy on the machine when you do not need it anymore

grid-proxy-destroy

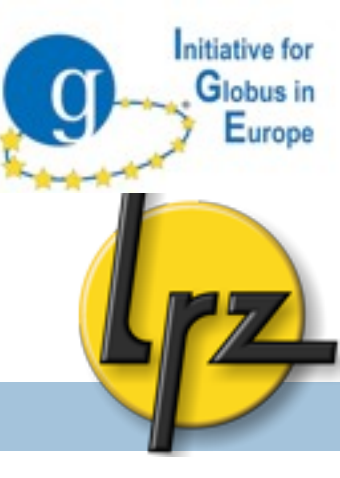

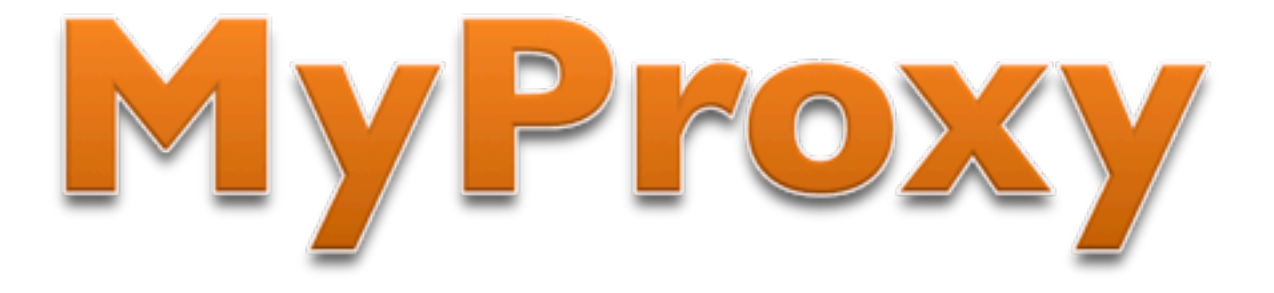

## Client part

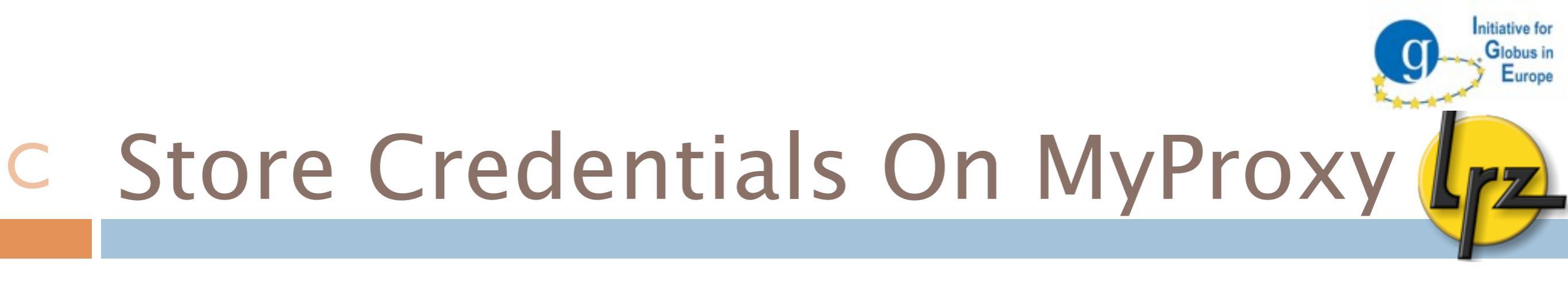

myproxy-init -l <your last name> -s myproxy.lrz.de

- It will prompt for the passphrase of your private key (It will not use your existing proxy credentials)
- Will prompt twice for new passphrase to protect your uploaded credential on the MyProxy server
  - Don´t use the same passphrase as for your private key

#### C MyProxy Tools

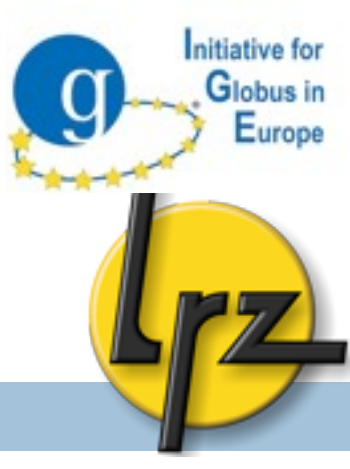

#### To view status of the proxy at MyProxy server:

myproxy-info -l <your last name> -s myproxy.lrz.de

#### □ To remove the proxy from MyProxy server: myproxy-destroy -1 <username> -s <server>

## c Retrieve proxy certificate

- To destroy local credential
  grid-proxy-destroy
- To view your proxy status at the client machine:
  grid-proxy-info
- To retrieve proxy from MyProxy:
  - myproxy-logon -l <your last name> -s myproxy.lrz.de
    - -t <lifetime> of proxy in hours (by default 12 h)
      - This cannot be greater that what was set with
        - -t in myproxy-init
    - grid-proxy-info

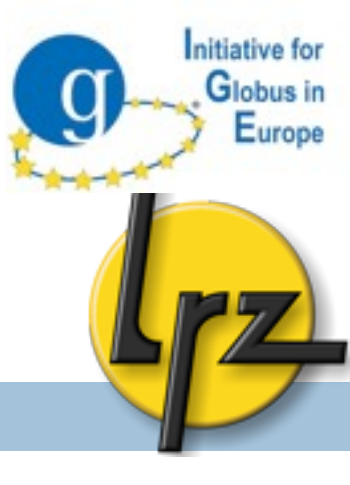

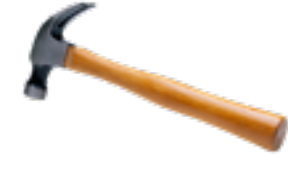

C MyProxy Tips (myproxy-init)

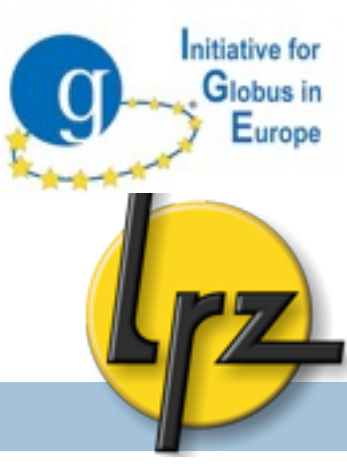

Default MyProxy server can be set with environment variable: MYPROXY\_SERVER export MYPROXY\_SERVER=<set myproxy host here>

Credential lifetime on myproxy: -c <hours> (default one week=168h)

Proxy lifetime of from MyProxy retrieved proxies:
 -t <hours> (default: 12 h)

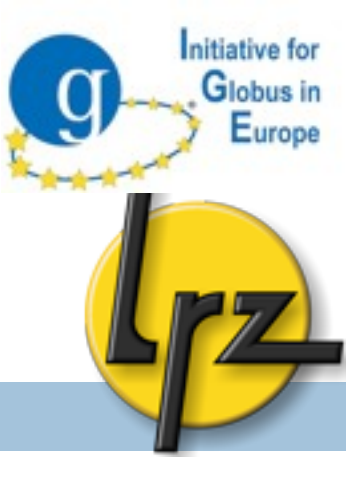

#### AUTHORISATION

#### Who can use the service?

#### A grid-mapfile

- Initiative for Globus in Europe
- Check you certificate's Distinguished Name (DN):
  grid-cert-info -subject
- Map your DN to user account (ubuntu):
- □ A root (sudo su –):
  - \$GLOBUS\_LOCATION/sbin/grid-mapfile-add-entry \
    - -dn "YOUR DN" -ln ubuntu
  - (verify with cat /etc/grid-security/grid-mapfile )
- Info: To delete an entry: grid-mapfile-delete-entry -dn "<Distinguished Name>" -ln <user>
- To check for duplicate DNs and if mapped linux accounts exists \$GLOBUS\_LOCATION/sbin/grid-mapfile-check-consistency

## A Additional information (1)

- For testing and internal purpose Globus provides SimpleCA to act as a Certificate Authority.
- \$GLOBUS\_LOCATION/setup/globus/setup-simple-ca
   script can install CA files to any directory with
   -dir option. See more options with -usage.
- The script will create a tar.gz packet to be distributed on the machines where needed.
  - To create a certificate sign request for this CA
- As CA: to sign the certificate request:
   grid-ca-sign -in usercert\_request.pem -out usercert.pem
- See also SimpleCA Admin Guide: <u>http://bit.ly/cDdC8q</u>

nitiative for

Lurope

A Additional information (2)

Time settings of client and server must be within
 5 minutes tolerance (otherwise the authentication can fail)

■ e.g. as root: ntpdate ntp1.lrz.de

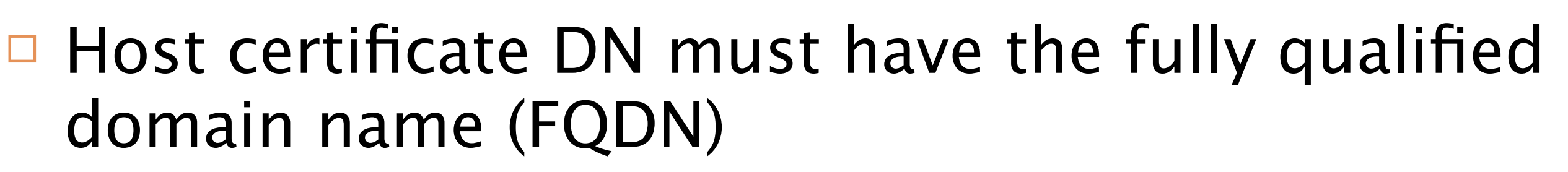

- hostname –f
- If the host certificate does not match FQDN the client needs to specify the DN in Globus command parameter

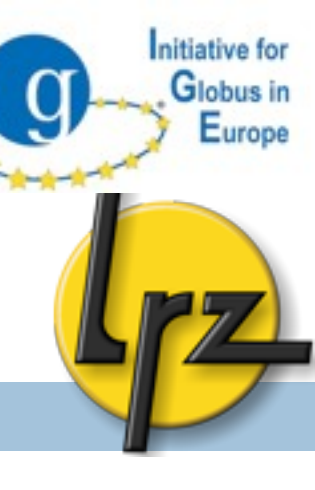

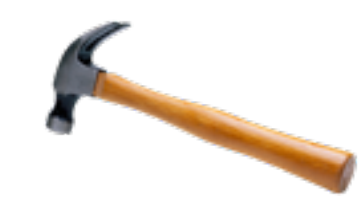

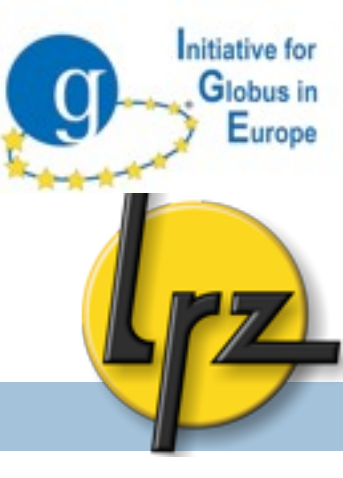

## INTERACTIVE ACCCESS Vla **GSI-OpenSSH**

## GSI-SSH: sshd configuration init.d script

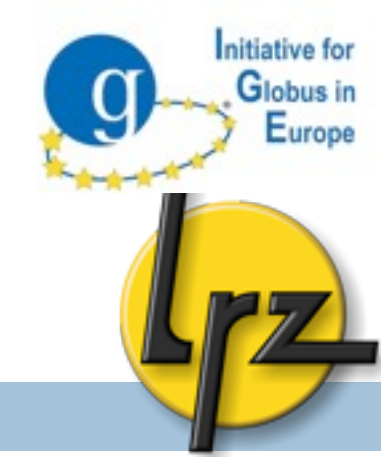

- Globus provides init.d script for gsissh daemon
- As **root** on hands-on machine:
- cp \$GLOBUS\_LOCATION/sbin/SXXsshd
   /etc/init.d/gsisshd

chmod 744 /etc/init.d/gsisshd

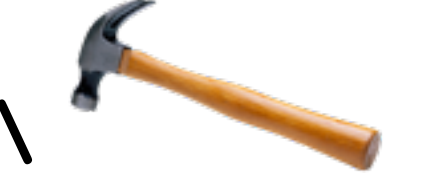

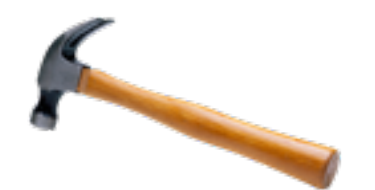

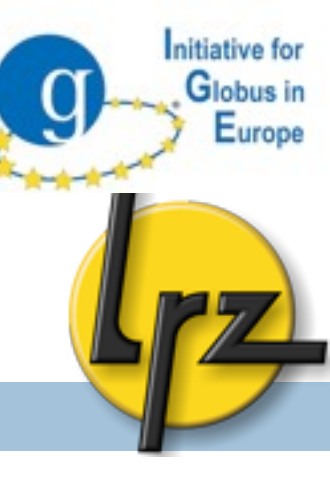

#### A GSI-SSH: sshd\_config and ssh\_config

- In sshd\_config (server) and in ssh\_config (client)
  - Cd \$GLOBUS\_LOCATION/etc/ssh/
- As root change port to "2222":
   Port 2222 (no comment mark #!)
- You can disable protocols which you do not need

Protocol 2 RSAAuthentication no PubkeyAuthentication no PasswordAuthentication no ChallengeResponseAuthentication no

#### A GSI-SSH: Log Separation

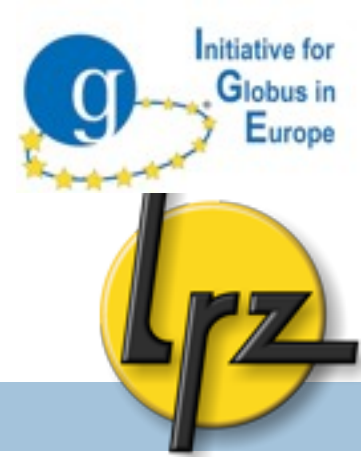

- To differentiate from normal sshd in log file /var/log/messages:
  - mv \$GLOBUS\_LOCATION/sbin/sshd \
    \$GLOBUS\_LOCATION/sbin/gsisshd
  - In /etc/init.d/gsisshd Correct "Description" row and "SSHD" row to:
    - # Description: Start the sshd daemon
      SSHD=\${sbindir}/gsisshd
- Disable the usage statistic collection by adding: GLOBUS\_USAGE\_OPTOUT=1

# A A Additional information

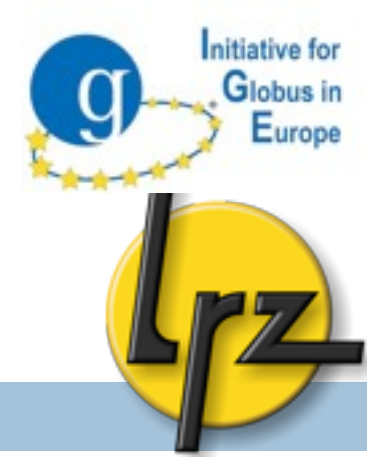

"If compiled with PAM support (--with-pam) set

"UsePAM yes" in \$GLOBUS\_LOCATION/etc/ssh/ sshd\_config after installation."

If compiled with TCP wrapper edit /etc/hosts.allow e.g. 2222:ALL:ALLOW

Privilege separation method: See the required steps:

<u>http://grid.ncsa.illinois.edu/ssh/</u> <u>admin.html#privsep</u> GSI-SSH: /etc/services and start-up

□ Edit /etc/services e.g. for netstat -tap: // gsisshd 2222/tcp

To start it now (as root): service gsisshd start

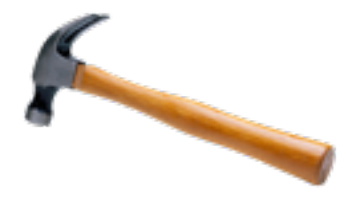

To start gsissh during the boot: update-rc.d gsisshd defaults nitiative for
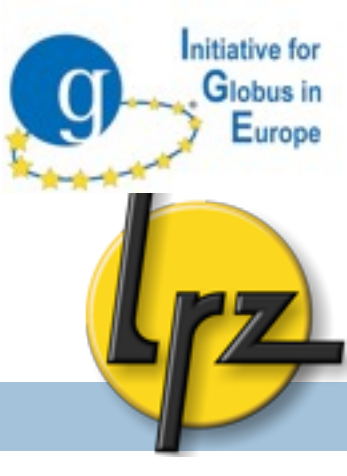

# GSI-SSH

# Client Part

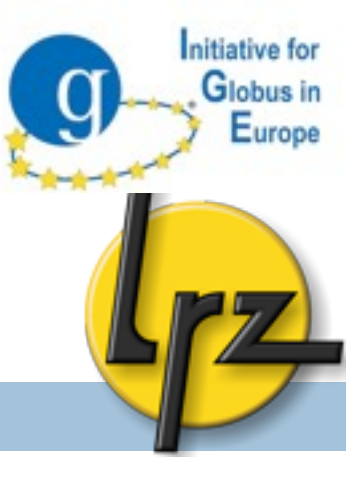

# C GSI-SSH: gsissh client

Usage of command line client:

- Syntax:gsissh [-p <port>] host
  - Use full host name
  - Debug: -v or -vv
  - By default it uses the **port** set in
    - \$GLOBUS\_LOCATION/etc/ssh/ssh\_config

Login as first local account found in gridmapfile

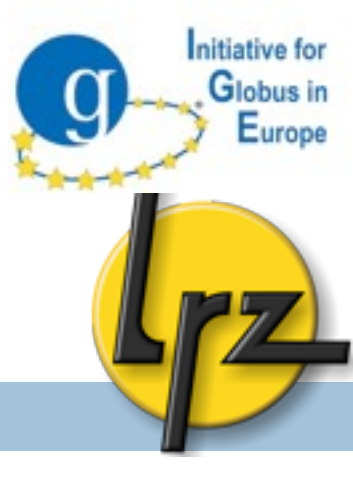

# C GSI-SSH: gsissh client

As your user ubuntu:

- grid-proxy-init (if not yet done)
- grid-proxy-info
- gsissh -p 2222 localhost
- 🛛 exit
- □ gsissh gt5-ige.drg.lrz.de (account name!)
- grid-proxy-info
- From there hop to TU Dortmund cluster
  - gsissh -p 2222 udo-gt01.grid.tu-dortmund.de
    (check the account name there!)
- Create a 10MB file there
  - dd if=/dev/zero bs=1024 count=10000 of=10MB

### **C** Java Webstart GSISSH-Term

- Java terminal client.
- 3<sup>rd</sup> party software (not from Globus)
- On your local operating system: Open Java Webstart GSISSH-Term
- Surf to <a href="http://tinyurl.com/gsissh-term">http://tinyurl.com/gsissh-term</a>
  - There appear two "digital signature cannot verified" windows which you have to accept.
  - It is IGE's version which takes care of CA certificates and supports using Safari browser certificate.

nitiative for

urope

### Initiative for Globus in Europe

# c GSISSH-Term: start-up

Login to IGE grid
 Open a login window (see picture).
 Connect to gt5-ige.drg.lrz.de
 Click "Advanced"

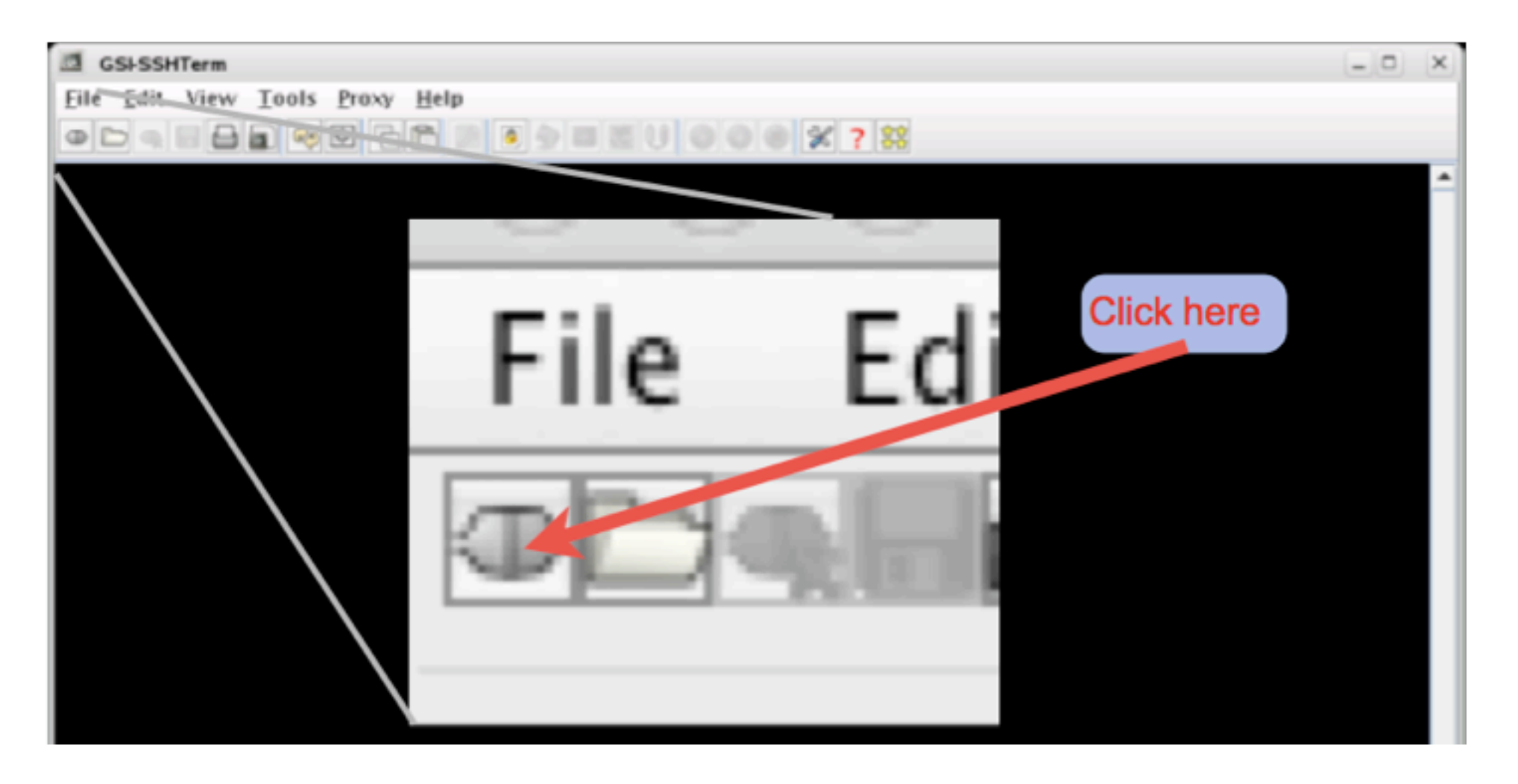

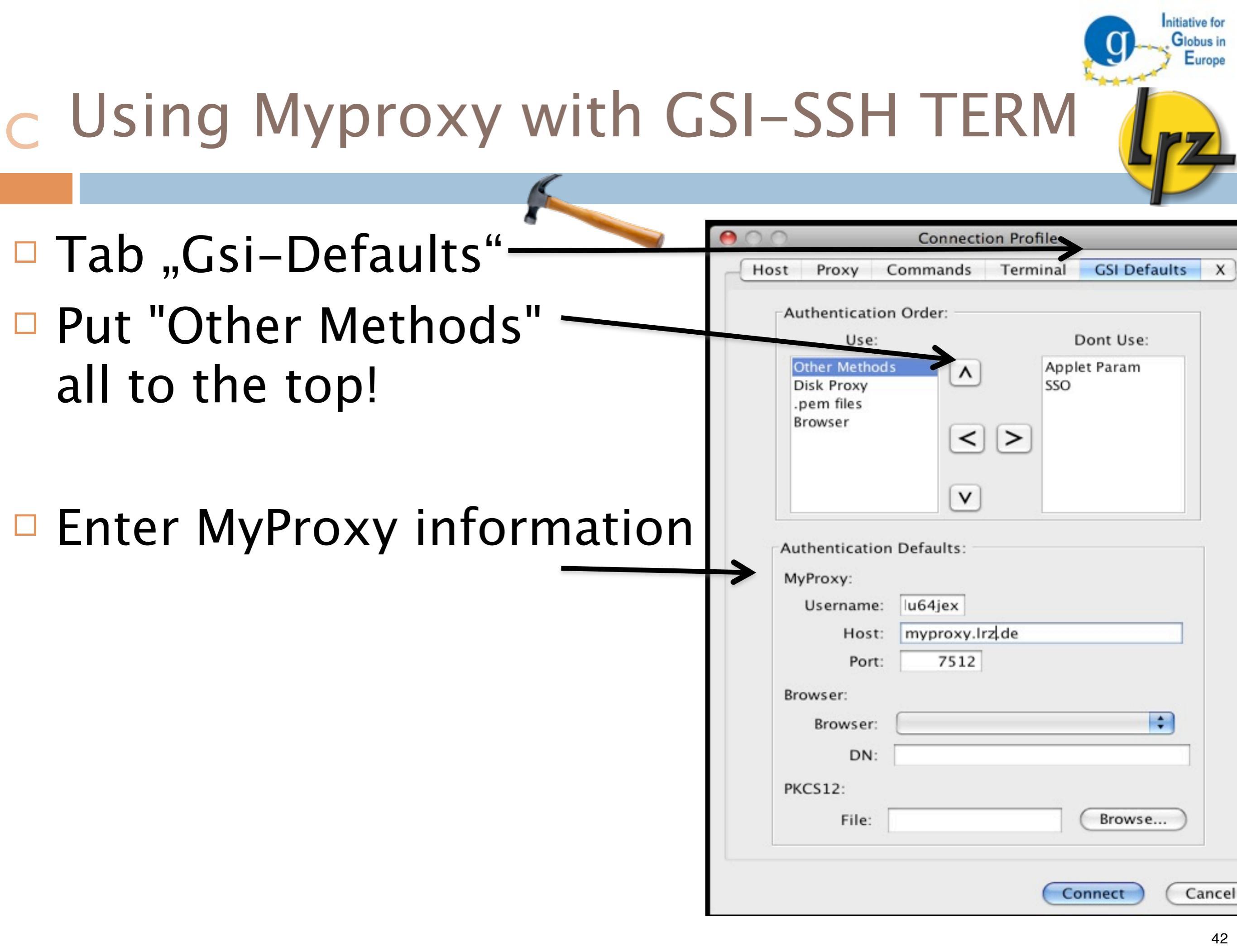

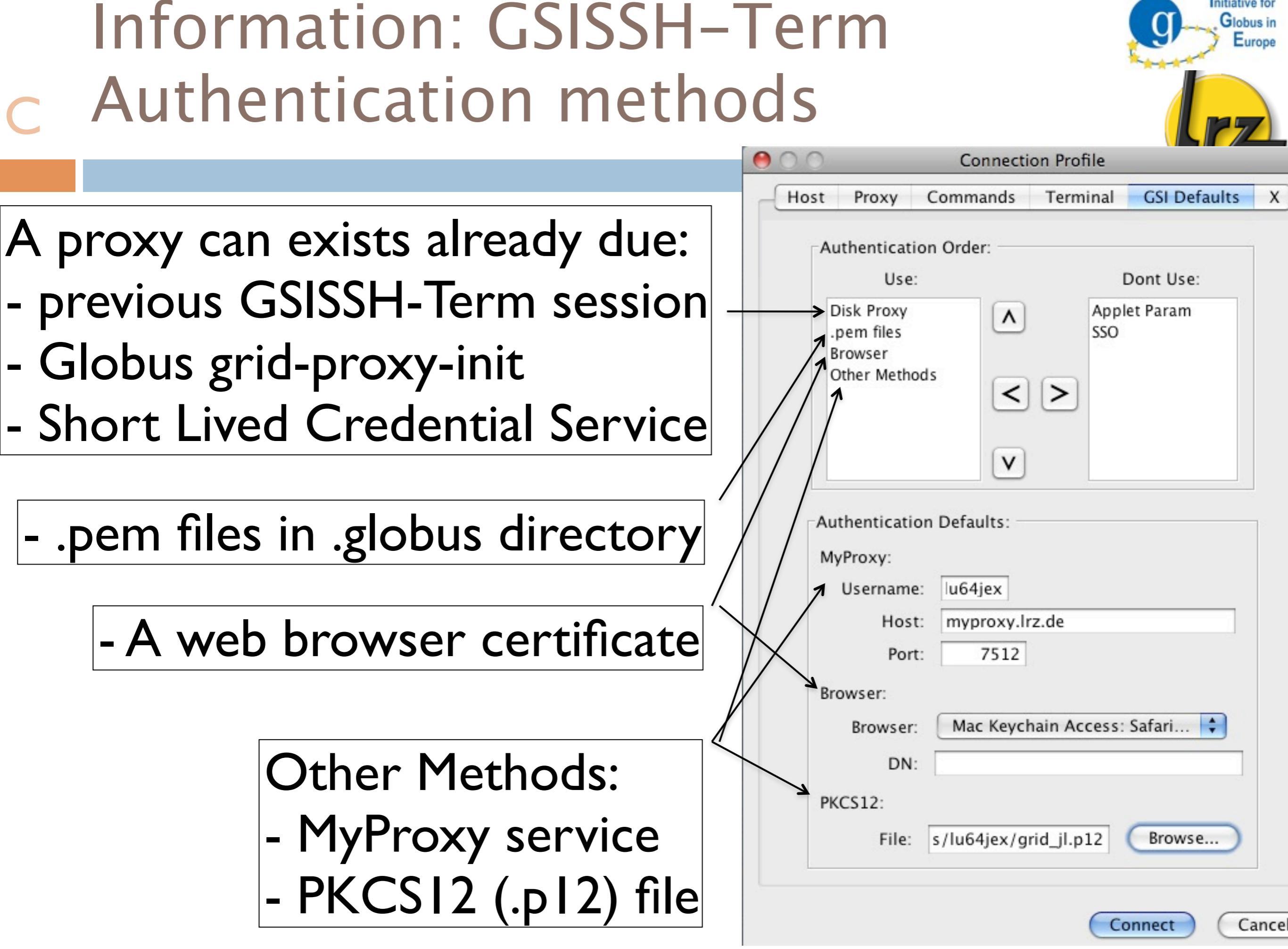

nitiative for

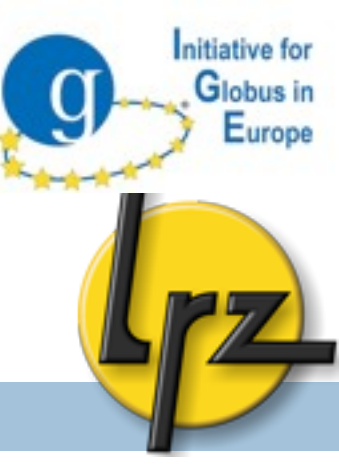

# DATA TRANSFER with GridFTP

## GridFTP: Overview

- Administration
  - Start-up script (xinetd)
  - Firewall issues
- Client
  - □ Globus globus-url-copy

Globus in Europe

### A GridFTP with xinetd

#### xinetd template:

- instances = 100
- socket\_type = stream
- bind = <your host IP>
- env += GLOBUS\_TCP\_PORT\_RANGE=20000,25000
- env += **GLOBUS\_HOSTNAME**=<*YOUR HOSTNAME*>
- server = /opt/globus/sbin/globus-gridftp-server
- server\_args = -i -l /opt/globus/var/gridftp.log \
  - -d error,warn,info
- port = 2811

Globus in Europe

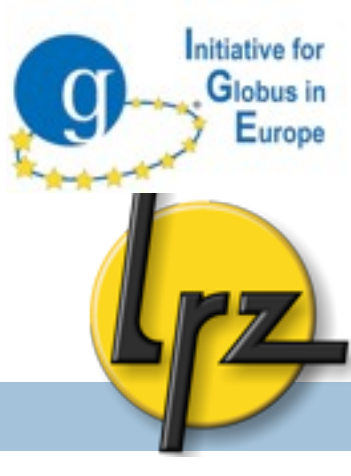

## A GridFTP: xinet.d script

- As root on hands-on machine:
- apt-get install xinetd
- cd /etc/xinetd.d
- wget <u>http://tinyurl.com/gsiftp</u>
- Uncomment and correct:
  - The hostname for GLOBUS\_HOSTNAME (find out with hostname -f)
    - vi gsiftp

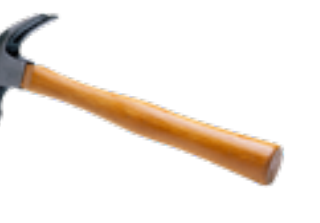

A GridFTP: firewall (1)

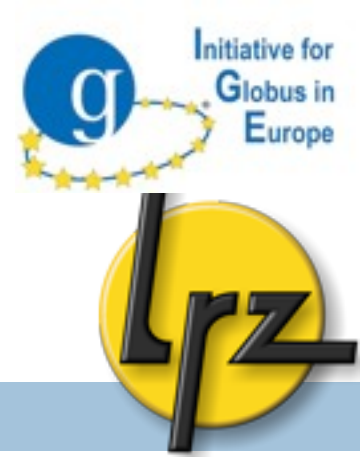

**Control process** port is by default: 2811

### Data port range

- Varies often from a hundred to some thousands
- Port range should be set as your grid partner sites have.
- The needed amount depends on the estimated amount of the clients.

# A GridFTP: firewall (2)

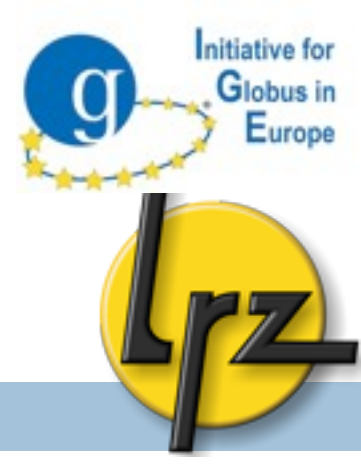

- Client set port range for outgoing firewall
- □ export GLOBUS\_SOURCE\_PORT\_RANGE=20000,25000
  □ (already done via grid-env.sh)
- Data port range is also used by the Globus job submission service for file transfer.

# A GridFTP: Service start-up

Start-up GridFTP server
 As root, service xinetd reload

Globus in Europe

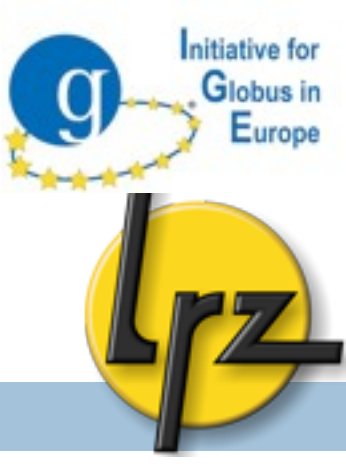

# GridFTP

# Client Part

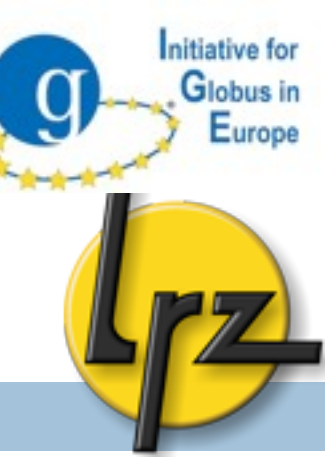

# c GridFTP: globus-url-copy

Copy file from remote to local (as ubuntu) – check if you have valid proxy with grid-proxy-info

```
echo "some text" > mydata
```

```
globus-url-copy -vb file:///$PWD/mydata gsiftp://
gridway.fdi.ucm.es/~/gassGlobusonline.data
```

- Source: GridFTP server: gsiftp://host<:port>/path/file
- Target: local machine (no gridftp server): file:///path/file
- ~ can be used to refer to home directory
- Paths must be absolute.

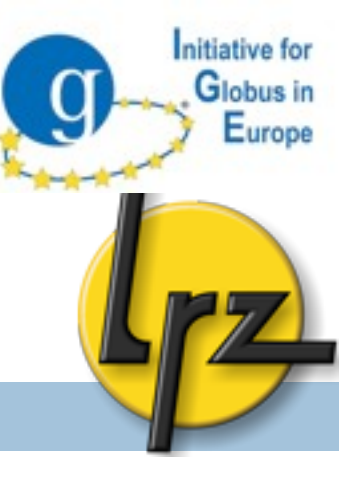

### C GridFTP: globus-url-copy switches

- More verbose output: -vb
- Copy files from subdirectories: -r
- Create destination directories if needed: -cd
- http://www.globus.org/toolkit/docs/5.0/5.0.2/ data/gridftp/user/#gridftpUser ( http://bit.ly/cNpSBk )

C GridFTP: globus-url-copy

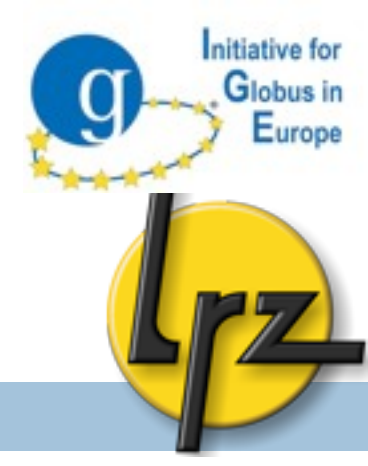

Optimal value depends on TCP settings of kernel, latency, bottlenecks. Just try now with e.g.

- **Parallel streams**: -p 4
- **TCP buffer** size: -tcp-bs 4m
- **Concurrent FTP connections:** –cc 2
- If multiple data nodes are available following might help:
  - -stripe
  - -sbs 0 (so called partitioned block size)

# DODOCUTE

### A GridFTP: extra I/O: Netlogger

- Netlogger can provide some useful information of bottlenecks.
- Must be enabled in globus compilation step: --enable-netlogger
- Example output of globus-url-copy with '-nlb' switch:

Total instantaneous throughput:

- disk read = 2278.8 Mbits/s
- disk write = 1381.0 Mbits/s
- net read = 664.3 Mbits/s
- net write = 288.8 Mbits/s

Bottleneck: Unknown

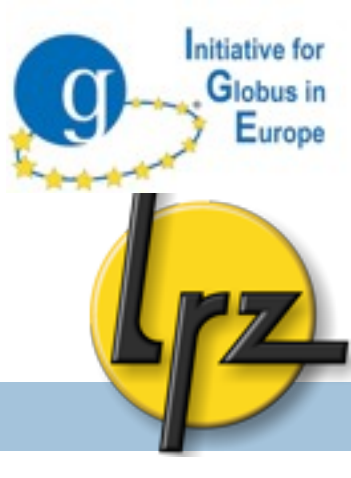

# A GridFTP: O/S settings

- Bottleneck can be too low TCP buffer settings in operating system.
- New Linux kernel versions (>=2.6.17) should tune itself.
- E.g. in Linux root can adjust them with sysct1 -w command or put them permanently into

/etc/sysctl.conf

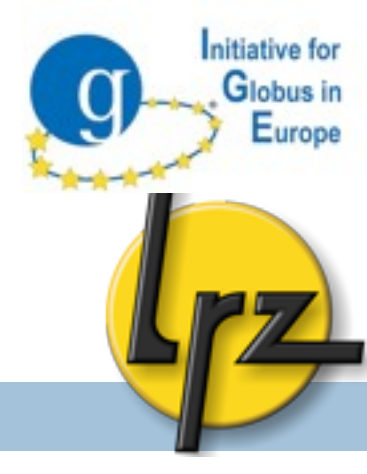

- Can be more efficient than stream mode
   Mode E: Out of order reception of data
   Multiple Path
- □ -p <number>
- Data sending server establishes data channel
  - Data port range must be open on target server (firewall!)
- time globus-url-copy -cc 10 -p 4 -vb -r gsiftp://
  gt5-ige.drg.lrz.de:2812/opt/dci\_file/ gsiftp://udogt01.grid.tu-dortmund.de/~/

# C GridFTP: gsiscp client

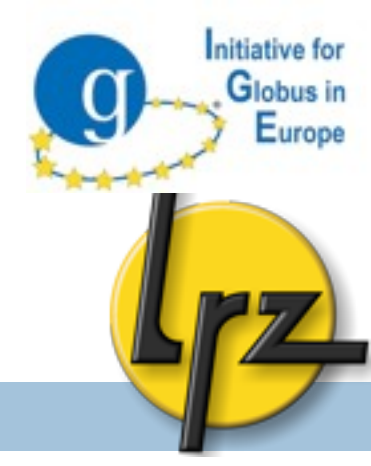

- Globus provides also simple gsiscp client, which syntax is familiar from normal scp command:
  - gsiscp —P 2222 source.txt <host>:target.txt
  - gsiscp —P 2222 <host>:source.txt target.txt
  - 3rd party transfer did not seem to work

# c GridFTP: GSISSH-Term

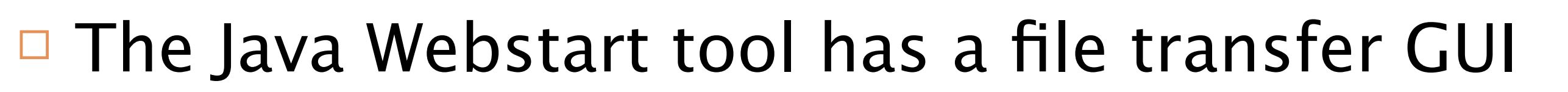

- Requires GridFTP server on that server as well.
- Allows to upload and download files from/to your PC

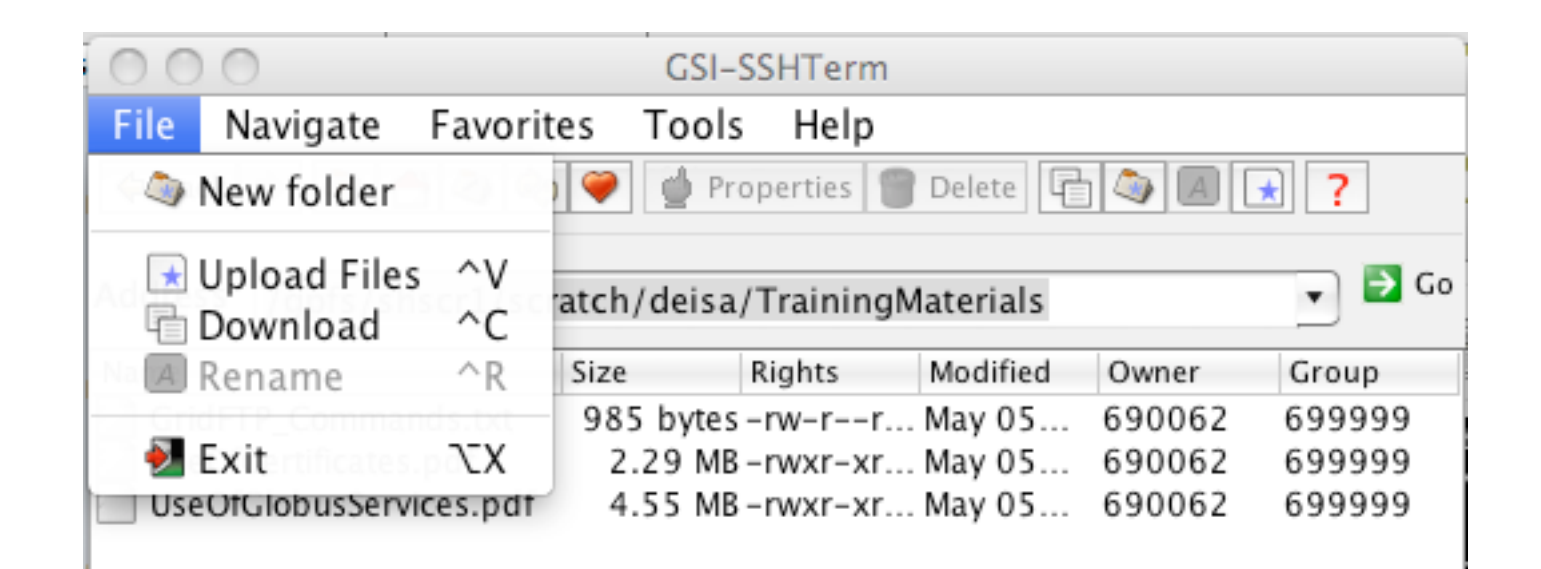

Globus in Europe

# c Globusonline Identity

- Create account on webpage
   <u>www.globusonline.org</u>
- Extract your public certificate (as user ubuntu)
   cat ~/.globus/usercert.pem | grep -A 20 BEGIN
   Select and copy to clipboard
- Add your DN to Globusonline
  - On Globusonline webpage goto
     "My Profile" -> "Manage Identities" -> "Add X.
     509 Certificate"
  - Paste your X.509 public certificate into the dialog box

C Globusonline Endpoint Management

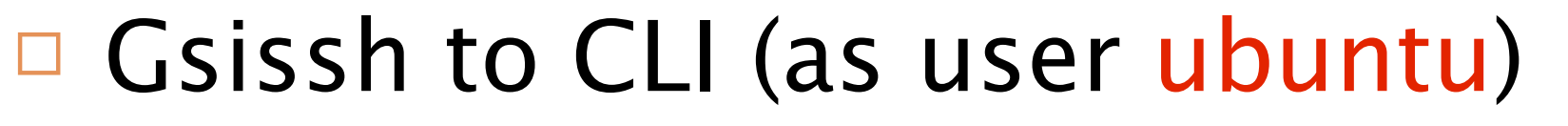

- gsissh cli.globusonline.org -p 22
- Create testbed endpoints (while logged on to CLI !)
  - ndpoint-add -p gridway.fdi.ucm.es ucm
  - endpoint-add -p udo-gt01.grid.tudortmund.de udo
  - endpoint-add -p gtl.epcc.ed.ac.uk epcc
  - outpoint-add -p gt5-ige.drg.lrz.de:2812
    lrz
- Check your endpoints
  - endpoint-list

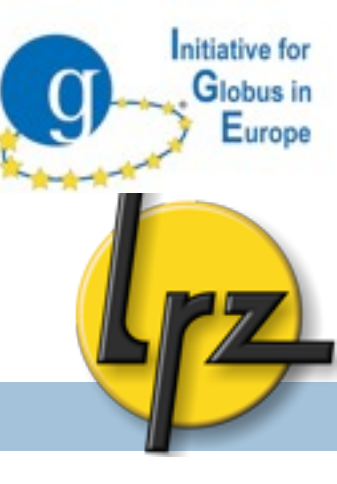

### C Globusonline CLI Data transfer

- List files on endpoints (while logged on to CLI !)
  - □ ls -g udo/~/
  - Is -g epcc/~/
- Use "scp" to transfer files (blocking)

scp -g udo:~/10MB epcc:~/10MB

- Delegate proxy for endpoint "ucm" to globusonline
  - endpoint-activate -g ucm
- Use "transfer" to do non blocking transfer
  - transfer -g <enter>
     udo/~/10MB\_0 ucm/~/10MB\_0
     udo/~/10MB\_1 ucm/~/10MB\_1
     <Ctrl-D>
  - Returns <contact ID>
  - status <contact ID>

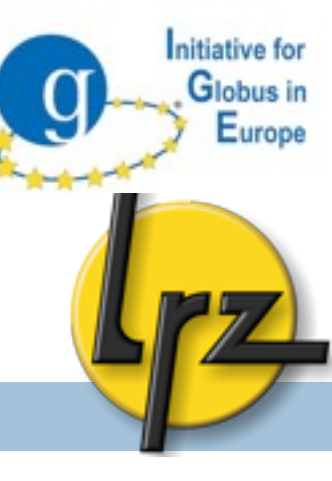

### c Globusonline Web Data transfer

- Transfer files via web application
   Activate Irz via myproxy
- Create GlobusConnect Endpoint
   It's a gridftp server on your local computer
   Windows / MAC / linux
- Transfer local file to endpoint udo
- Email notification was sent

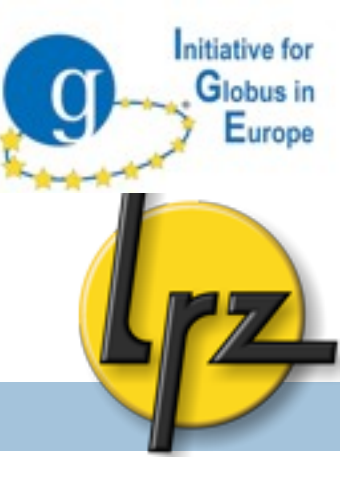

# JOB SUBMISSION via GRAM5

## **GRAM5:** Overview

- Administration:
  - Start-up script
  - Configuration

### Client:

- globus-job-run
- 🗖 globusrun
- a batch job (non-blocking)
- a batch scheduling system jobs
- GRAM5 job scripts (RSL)

Globus in Europe

# GRAM5: configuration xinet.d script example

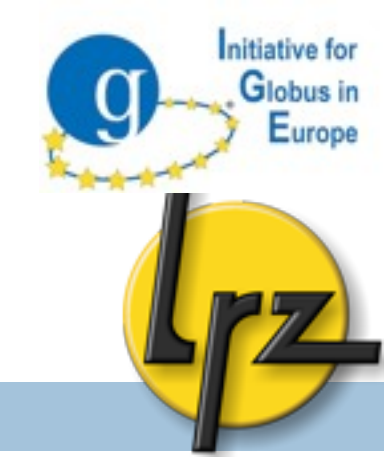

service gsigatekeeper

- socket\_type = stream
- protocol = tcp
- wait = no

{

- user = root
- env += GLOBUS\_TCP\_PORT\_RANGE=20000,25000
- server = /opt/globus/sbin/globus-gatekeeper
- server\_args = -conf /opt/globus/etc/globus-gatekeeper.conf
- # bind = <optional if one interface. Otherwise set here IP
  address>
- port = 2119

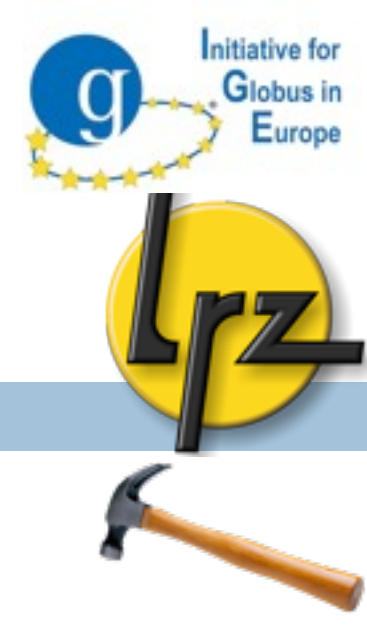

### A GRAM5: Configuration xinet.d

□ As root:

cd /etc/xinet.d/

wget <u>http://tinyurl.com/mygsigatekeeper</u>

mv mygsigatekeeper gsigatekeeper

chmod 744 gsigatekeeper

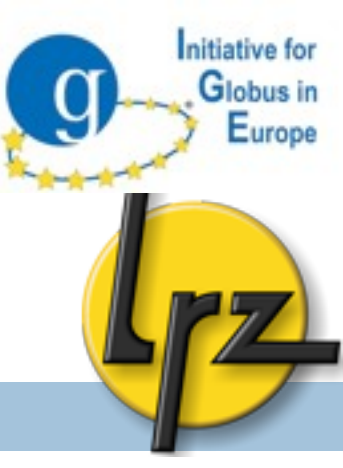

- globus-gatekeeper.conf was referred in start-up script:
  - -x509 cert dir /etc/grid-security/certificates -x509 user cert /etc/grid-security/hostcert.pem -x509 user key /etc/grid-security/hostkey.pem -gridmap /etc/grid-security/grid-mapfile -home /opt/globus -e libexec -logfile var/globus-gatekeeper.log -port 2119 -grid services etc/grid-services -inetd

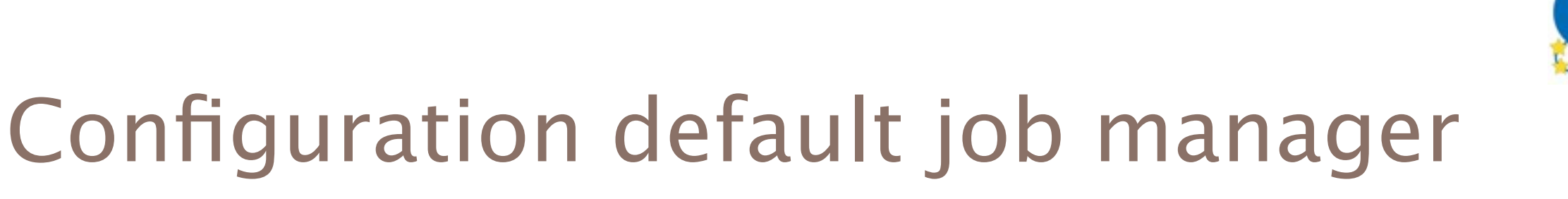

### Symbolic link points to the default job manager

- lrwxrwxrwx 1 globus globus-g
- -rw-r--r-- 1 globus globus-g jobmanager-fork
- -rw-r--r-- 1 globus globus-g jobmanager-**sge**

11 \$GLOBUS\_LOCATION/etc/grid-services

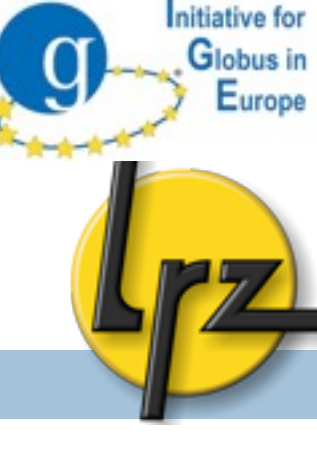

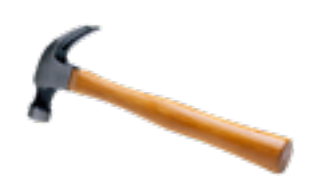

jobmanager -> jobmanager-fork

GRAM5: configuration etc/globus-fork.conf et al. Initiative for Globus in Europe

The sglobus\_location/etc directory contains LRMS configuration files e.g. globus-fork.conf, globus-sge.conf - referring to respective log files

Fork's log file is in sglobus\_location/var/ with following permissions (622)

There is also globus-gatekeeper.log (600)

### **GRAM5**: configuration globus-job-manager.conf (1)

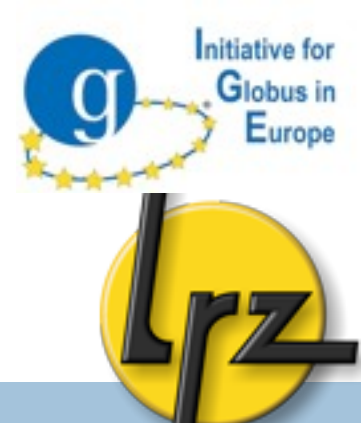

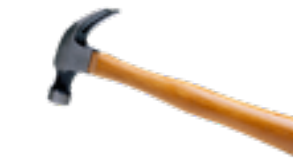

- Correct hostname (hostname -f) in /opt/globus/etc/globus-job-manager.conf
- \$GLOBUS LOCATION/etc/globus-job-manager.conf -home "/opt/globus"
  - -globus-gatekeeper-host <your hostname>
  - -globus-gatekeeper-port 2119
  - -globus-host-cputype x86 64
  - -globus-host-manufacturer unknown
  - -globus-host-osname Linux
  - -globus-host-osversion 2.6.34-12-desktop

### GRAM5: configuration globus-job-manager.conf (2)

- -globus-toolkit-version 5.0.2
- -stdio-log "\$(HOME)"
- -log-levels 'FATAL | ERROR '
- -state-file-dir /opt/globus/tmp/gram\_job\_state
- -globus-tcp-port-range 20000,25000
- -stdio-log "\$(HOME)"
- -disable-usagestats
- -log-levels 'ALL FATAL ERROR'
- -state-file-dir /opt/globus/tmp/gram\_job\_state
- It is not recommend state-file-dir to be on a shared file system.

nitiative for

Globus in Europe
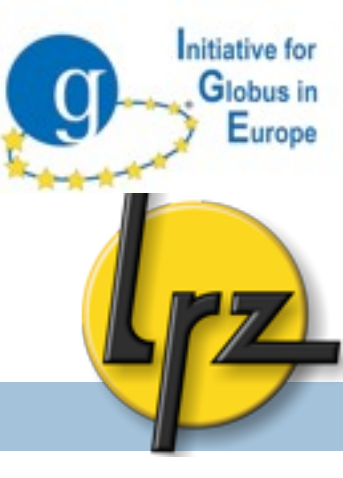

A Firewall configuration and /etc services

In globus-job-manager.conf can be set gridftp data port range (e.g. 20000,25000).

In globus-gatekeeper.conf and in xinet.d script is set gatekeeper port (default 2119).

□ As root in /etc/services Set: gsigatekeeper 2119/tcp

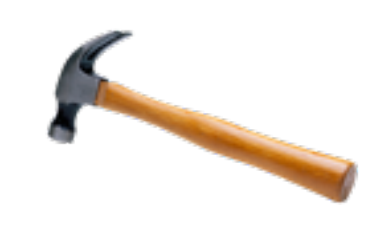

## A GRAM5: Start

Globus in Europe

nitiative for

Start gatekeeper: service xinetd reload

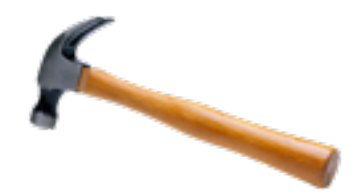

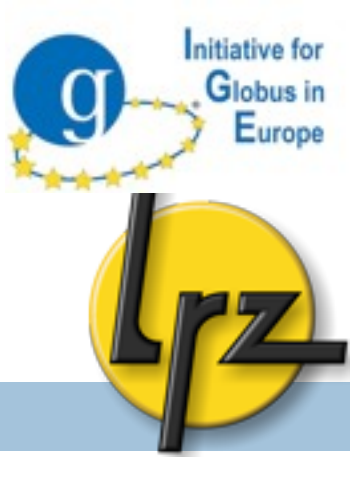

# GRAM5

# Client Part

GRAM5: Hints for client

For logs see your home directory (ls -lart gram\*)

□ See also in \$HOME/.globus/job/

If your job seems to get stuck try to kill your job-manager processes

• killall globus-job-manager

#### Gatekeeper log

- \$GLOBUS\_LOCATION/var/gatekeeper.log
- It might be readable by administrators only

nitiative for

Lurope

globus-job-run blocking submission

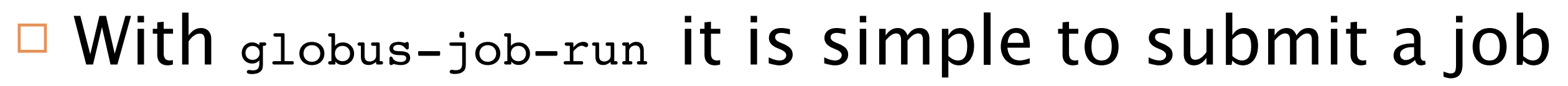

- Blocking command: it does not release the shell until the job finishes
- Example (As user ubuntu): globus-job-run localhost /bin/hostname

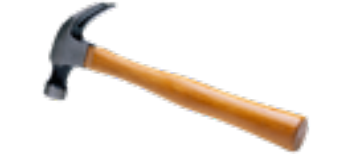

- Gsissh to gt5-ige.drg.lrz.de and run globus-job-run <your ec2 name> /bin/hostname
- It is possible to give various parameters e.g. directing standard output or error.
   See -help or user guide http://bit.ly/c8FYK0

globus-job-run blocking submission

- □ globus-job-run udo-gt01.grid.tudortmund.de/jobmanager-pbs /bin/hostname
- □ globus-job-run gt5-ige.drg.lrz.de/ jobmanager-sge /bin/hostname

Globus-job-submit non-blocking submission

- globus-job-submit
  - returns to shell right after the submission and prints job\_contact\_string (https://...)
     non-blocking
- □ globus-job-status <job\_contact\_string>
- globus-job-get-output <job\_contact\_string>
- globus-job-clean <job\_contact\_string>

nitiative for

Lurope

C Globus-job-submit non-blocking submission

- From your ec2 hands-on machine (as ubuntu):
- ~>globus-job-submit gt5-ige.drg.lrz.de /bin/sleep 60
   <u>https://gt5-ige.drg.lrz.de24383/161457859399167738831/2666570055213425</u>
- ~> globus-job-status https://gt5-ige.drg.lrz.de:24383/161....
   DONE
- ~>globus-job-get-output https://gt5-ige.drg.lrz.de:38/....
   Mon Jul 4 18:40:43 CEST 2011
- ~> globus-job-clean https://gt5-ige.drg.lrz.de:24383/161....
  - WARNING: Cleaning a job means:
    - Kill the job if it still running, and
    - Remove the cached output on the remote resource
       Are you sure you want to cleanup the job now (Y/N) ? Y
       Cleanup successful.

Globus in Europe C Globusrun and RSL (1)

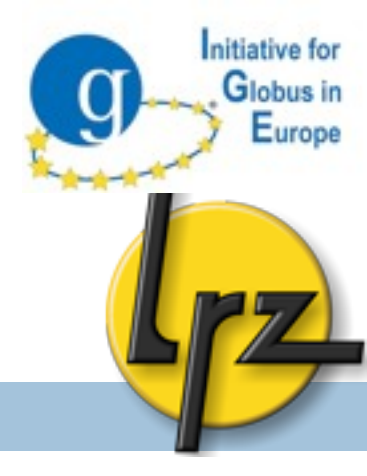

- globusrun command is the most suitable for real "production" jobs
- It takes as a parameter a script written in Globus Resource Specification Language (RSL) vs. command line parameters as used on last slides
- RSL script can be passed:

from a command-line (in " ")

~> globusrun -s -r gt5-ige.drg.lrz.de "&(executable=/bin/date)" Mon Jul 4 18:40:43 CEST 2011

#### in an RSL file

GRAM5: globusrun and RSL (2)

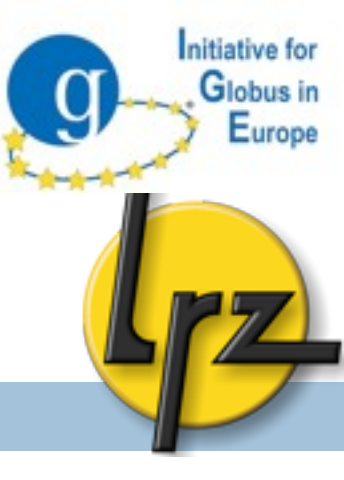

The simplest RSL script is specifying the executable:

- &(executable=/bin/date)
  - Please store this line to a file job.rsl

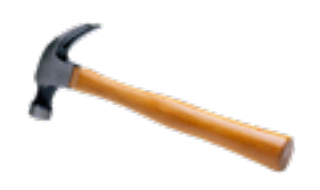

- □ The & is needed only on the first row.
- □ All rows are surrounded in ().

## GRAM5: globusrun c command line parameters

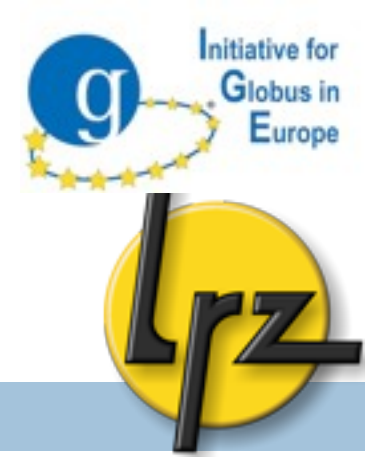

 Submission which streams (-s) standard output and error to the display
 globusrun -s -r gt5-ige.drg.lrz.de -f job.rsl
 Mon Jul 4 18:40:43 CEST 2011

For complete list of possible attributes see <u>http://bit.ly/d6cQbL</u>

# GRAM5: globusrun c non-blocking operation (1)

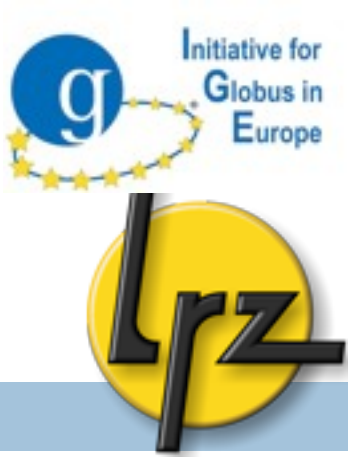

With -ь option non-blocking command is sent and a contact string is then returned.

```
Edit sleep.rsl:
```

&(executable=/bin/sleep)

```
(arguments=1000)
```

```
□ Run:
```

```
globusrun -b -r udo-gt01.grid.tu-dortmund.de/
jobmanager-pbs -f sleep.rsl
```

## GRAM5: globusrun c non-blocking operation (2)

#### Status query:

globusrun -status <job\_contact\_string>

- Possible job statuses:
  - ACTIVE
  - FAILED
  - SUSPENDED
  - DONE
  - UNSUBMITTED
  - STAGE\_IN
  - STAGE\_OUT
  - UNKNOW JOB STATE
- Cancelling the job:

globusrun -k <job\_contact\_string>

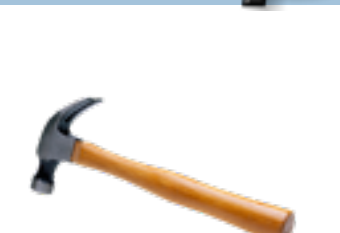

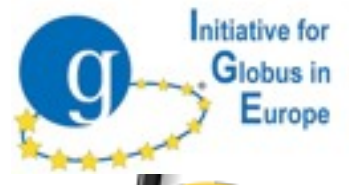

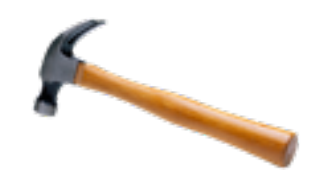

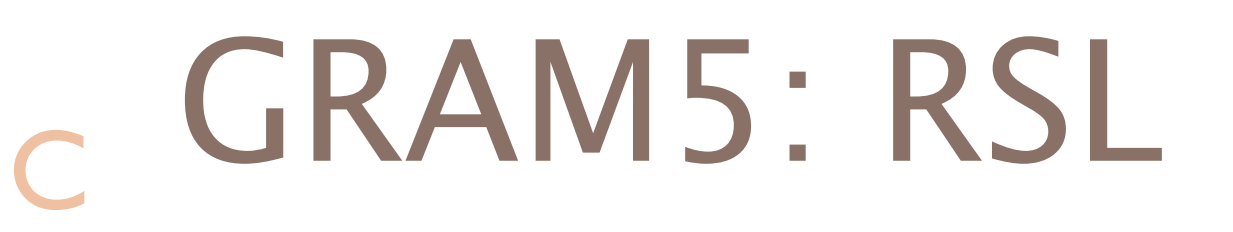

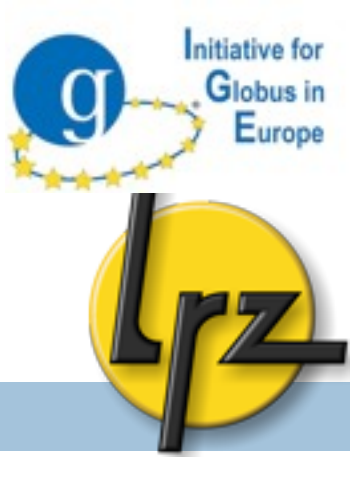

- Some useful RSL attributes:
- & (rsl\_substitution = (DIR "/tmp/my\_dir") )
- (environment = (MSG 'Hello'))
- (stderr = \$(DIR)/stderr.txt)
- (stdout = \$(DIR)/stdout.txt)
- (executable=/usr/bin/env)
- Variable set in OS environment is not accessable in the RSL script.

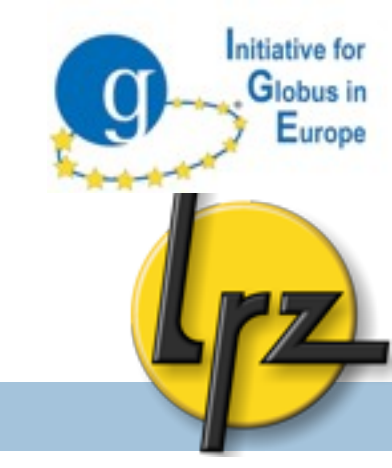

# c GRAM5: File staging (1)

Possible staging steps in a job are:

- File stage in: files from client to GRAM5 server
- File stage out: files from GRAM5 server to client
- File clean-up: remove files on GRAM5 server

 Internal or external GridFTP can be used.
 To use internal file transfer mechanism (GASS) uses predefined variable

## GRAM5: File Staging C Gridftp Example

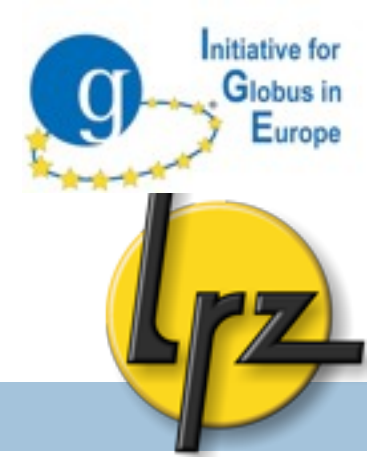

#### Obsolete?

## GRAM5: File staging GASS example (1)

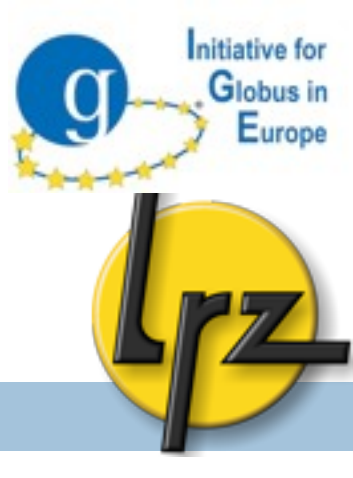

```
& (executable=/bin/sh)
(rsl_substitution = (username ige_user001)) (* Fix username! *)
(arguments= globusonline.sh)
(stdout=stdout.txt)
(stderr=stderr.txt)
(file_stage_in =
($(GLOBUSRUN_GASS_URL)/opt/home/$(username)/globusonline.sh globusonline.sh);
(file_stage_out =
(stderr.txt $(GLOBUSRUN_GASS_URL)/opt/home/$(username)/stderr.txt)
(stdout.txt $(GLOBUSRUN_GASS_URL)/opt/home/$(username)/stdout.txt))
(file_clean_up=stdout.txt)
(file_clean_up=stderr.txt)
```

### GRAM5: File staging GASS example (1)

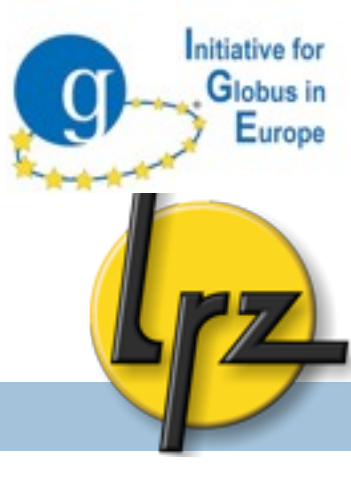

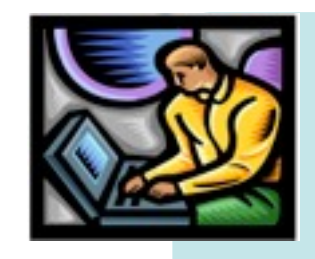

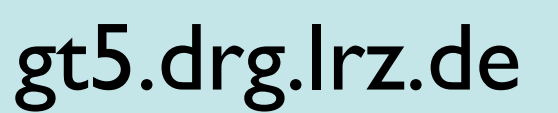

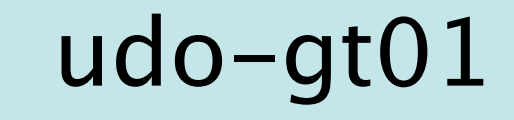

# Initiative for **GRAM5**: File staging Globus in Europe GASS example (1) gt5.drg.lrz.de Job RSL udo-gt01 UCM

# Initiative for **GRAM5**: File staging Globus in Europe GASS example (1) gt5.drg.lrz.de GASS udo-gt01 UCM

## GRAM5: File staging GASS example (1)

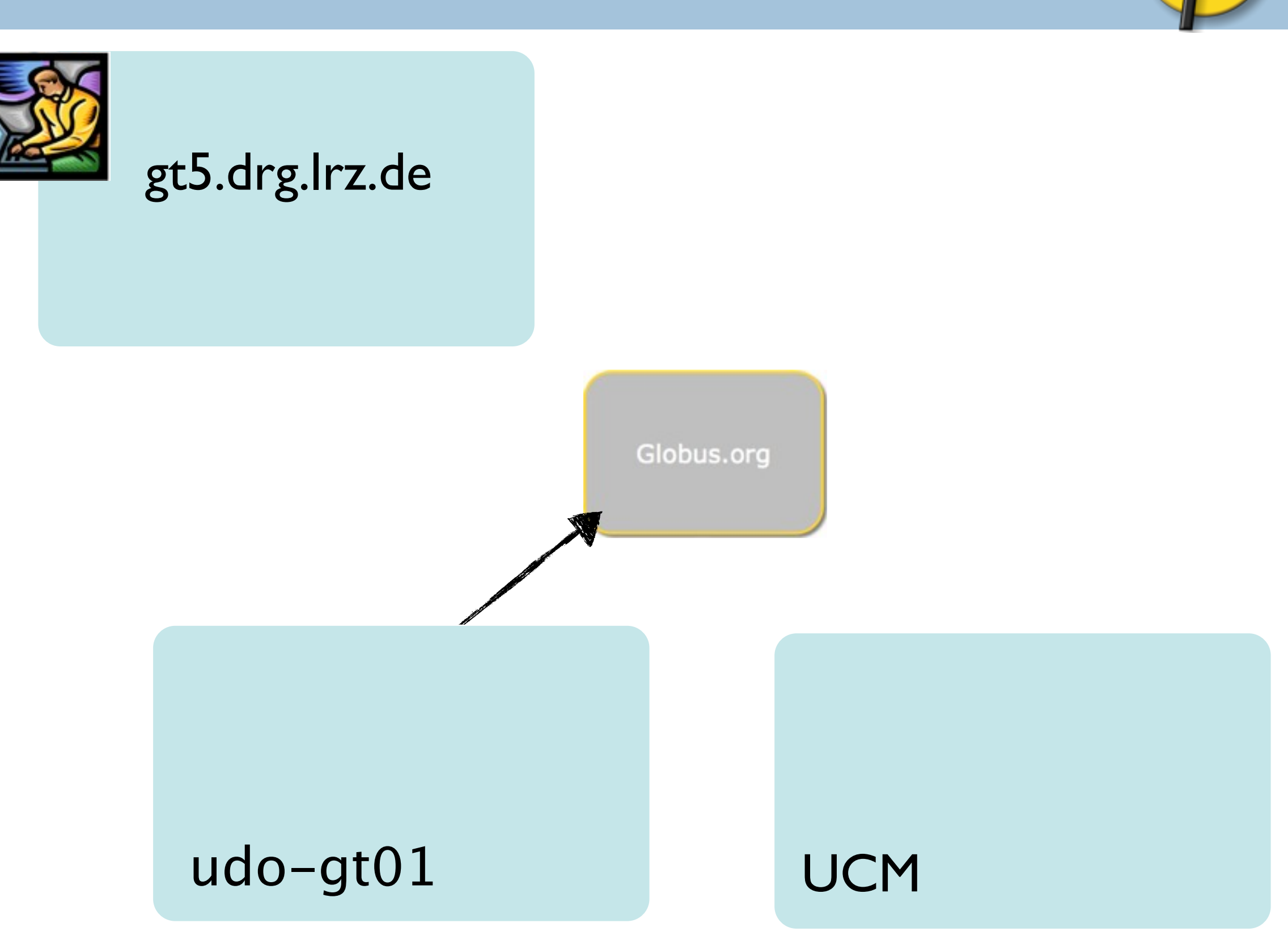

Initiative for

Globus in Europe

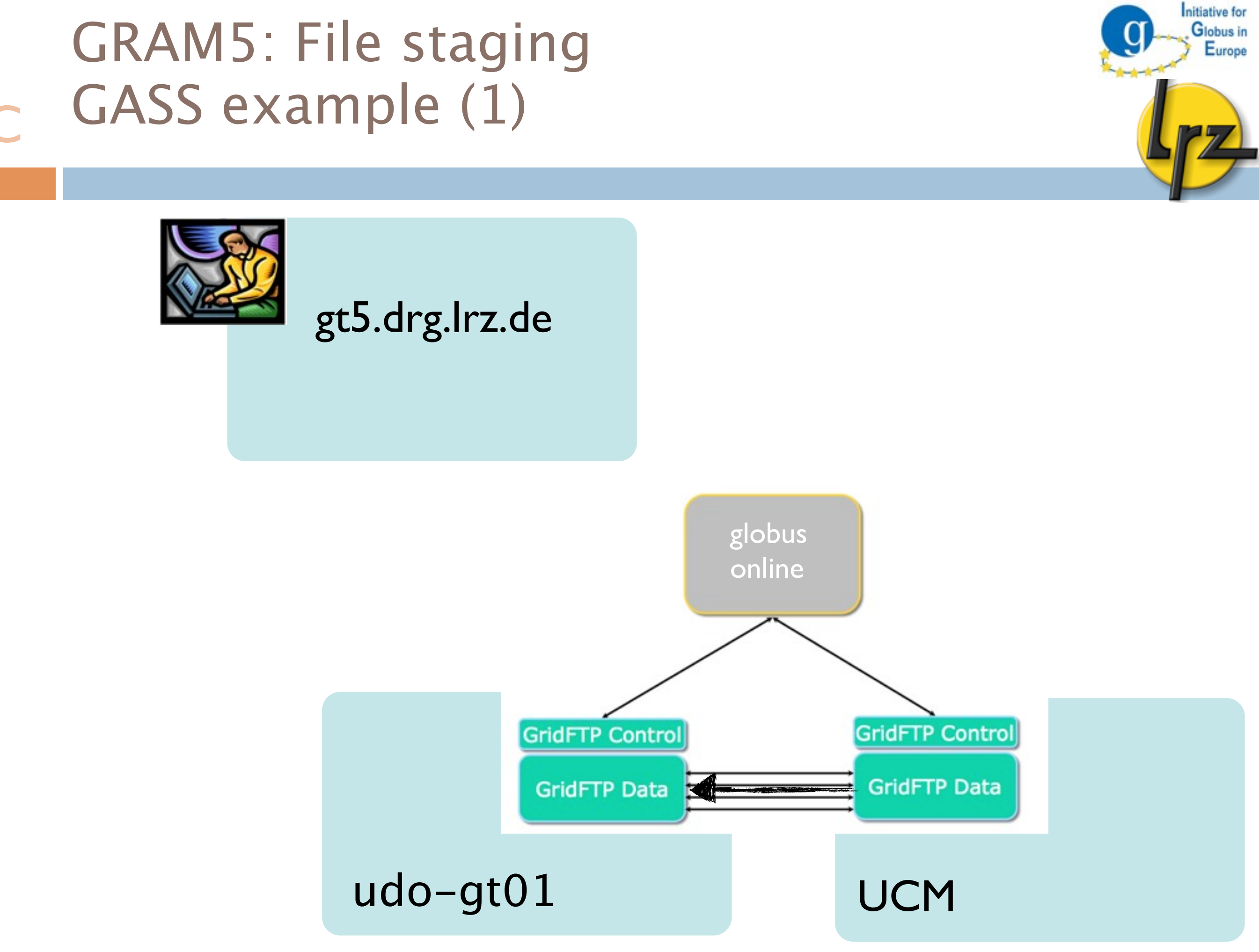

### GRAM5: File staging GASS example (1)

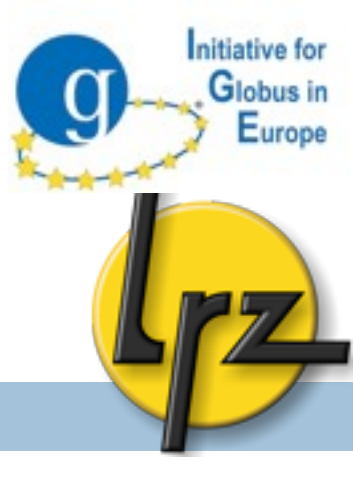

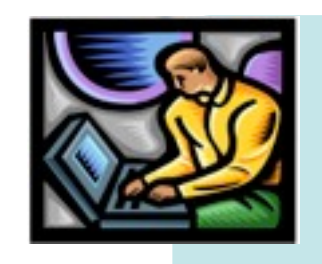

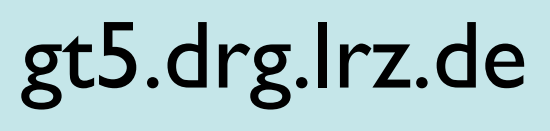

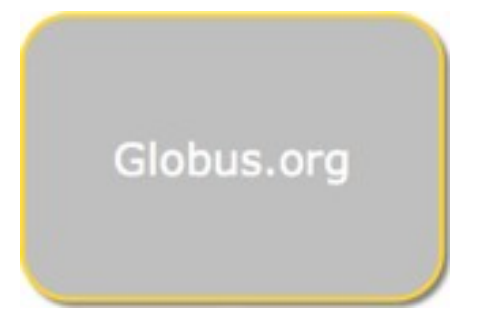

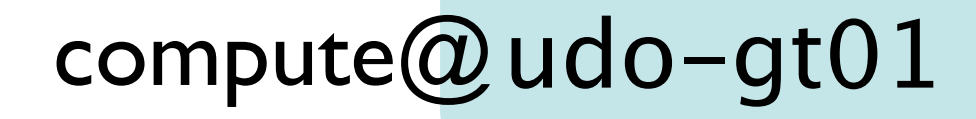

# Initiative for **GRAM5**: File staging Globus in GASS example (1) gt5.drg.lrz.de Globus.org udo-gt01 UCM

Europe

# Initiative for **GRAM5**: File staging Globus in GASS example (1) gt5.drg.lrz.de Globus.org udo-gt01 UCM

Europe

## GRAM5: File staging GASS example (2)

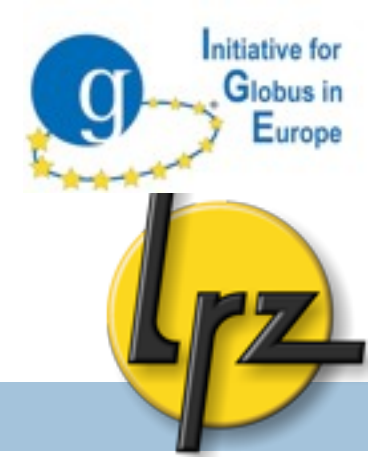

- Log in to ucm and create in home dir data file
  - gsissh gridway.fdi.ucm.es
  - □ echo "something" > gassGlobusonline.data
- Log on to LRZ
  - gsissh gt5-ige.drg.lrz.de
- Download RSL script
  - wget http://tinyurl.com/globusonline-rsl
- Download globusonline execute script
  - wget http://tinyurl.com/globusonline-sh
- Submit this job
  - □ globusrun -D -s -r udo-gt01.grid.tudortmund.de -f globusonline.rsl

GRAM5: Advanced RSL: C Proxy renewal operation & dbg

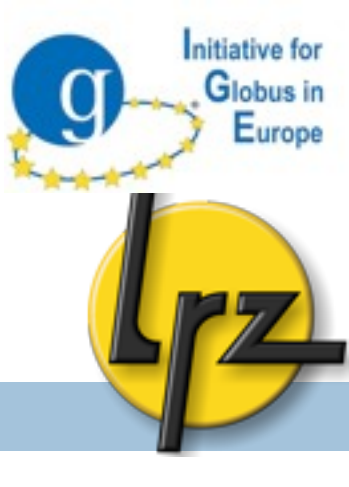

- By default proxy certificate lives 12 hours
- If proxy expires and need to get results of the job:
  - grid-proxy-init
  - globusrun -r <host> \ "&
     (restart=<job\_contact\_string>)"

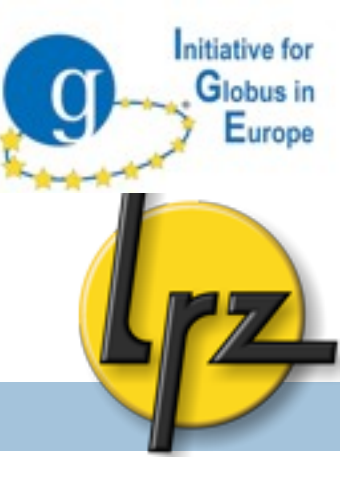

# PROXY STORAGE SERVICE

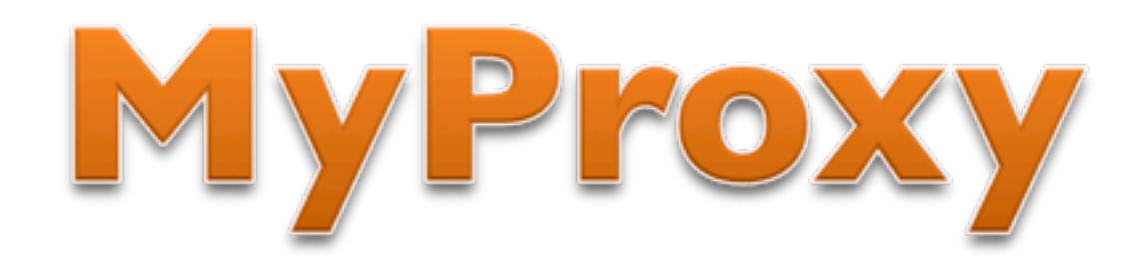

93

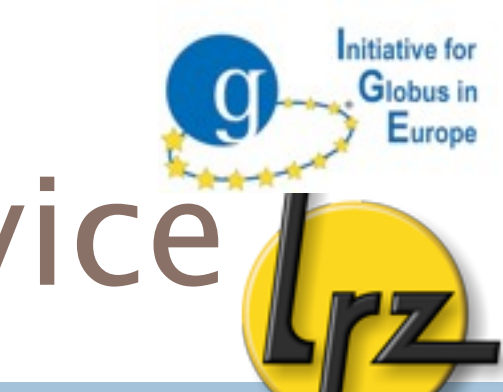

## MyProxy: proxy storage service

#### Administration

- Security remarks
- Configuration of the service (MyProxy and system)
- Logging and start-up

#### Client

- Storing proxy with Globus commands
- Fetching the stored proxy with Globus command
- 3<sup>rd</sup> party tools:
- Firefox plug-in
- Java Webstart application

MyProxy: Security remarks

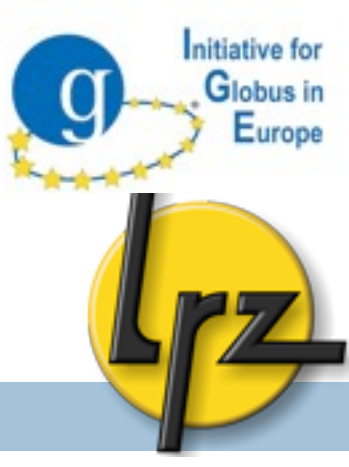

- Root can access the proxies on the server.
- A dedicated machine for this service only with restricted access and strict firewall
- Port 7512 (by default) must be open for Internet
- Subscribe yourself to the security alert mailing lists:
  - http://grid.ncsa.illinois.edu/myproxy/security/

## MyProxy: configuration compilation, init.d script

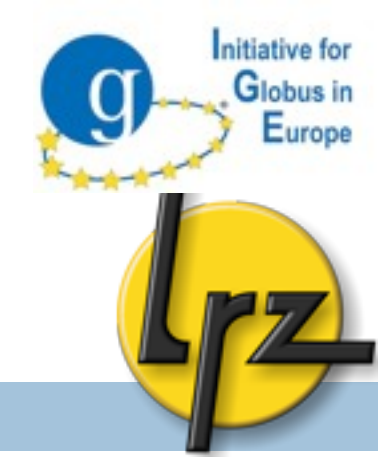

If only MyProxy needs to be installed:

make gsi-myproxy

You find init.d and xinet.d start-up scripts fro

cd \$GLOBUS\_LOCATION/share/myproxy/ cp etc.init.d.myproxy /etc/init.d/myproxy chmod u+x /etc/init.d/myproxy

Set (at least) GLOBUS\_LOCATION
 Activate the init.d script for the boot:
 chkconfig -a myproxy

#### MyProxy: configuration A removing expired proxies

- To delete invalid credentials:
- cp \$GLOBUS\_LOCATION/share/myproxy/myproxy.cron \
  /etc/cron.hourly
- chown globus /etc/cron.hourly/myproxy.cron
- chmod u+x /etc/cron.hourly/myproxy.cron
- □ Correct \$globus\_location
- Put it to run on globus user's crontab (crontab -e):
  59 \* \* \* \* /etc/cron.hourly/myproxy.cron > /dev/null

nitiative for

MyProxy configuration: myproxy-server.config file (1)

- Template file is located in
- cp \$GLOBUS\_LOCATION/share/myproxy/myproxy-server.config \
   \$GLOBUS\_LOCATION/etc/
- It is a long file with many commented settings.
- You can add there:
- disable\_usage\_stats "true"

nitiative for

Globus in Europe

# A myproxy-server.config file (2)

#### **Uncomment** the following settings from the template:

| accepted_credentials       | "*"    |
|----------------------------|--------|
| authorized_retrievers      | "*"    |
| default_retrievers         | "*"    |
| authorized_renewers        | "*"    |
| default_renewers           | "none" |
| authorized_key_retrievers  | "*"    |
| default_key_retrievers     | "none" |
| trusted_retrievers "*"     |        |
| default trusted retrievers | "none" |

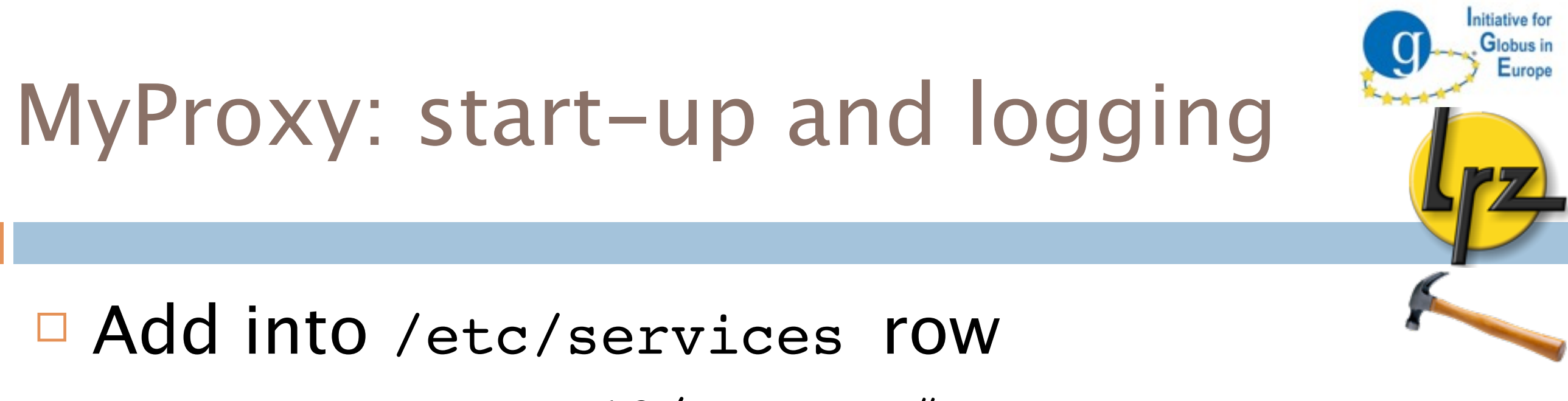

myproxy-server 7512/tcp # Myproxy server

To start either init.d
service myproxy start

The logs are in /var/log/messages

More verbose messages with -d and -v parameters

# Appendix

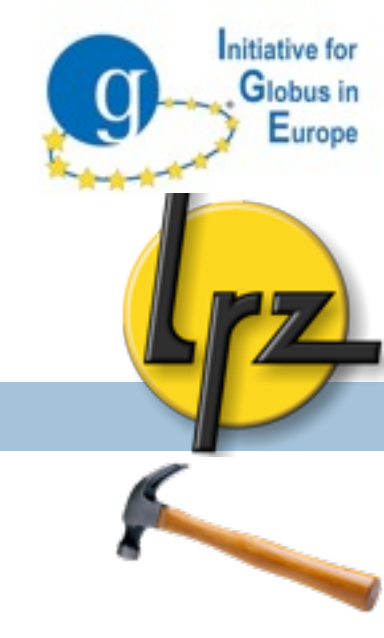
### Grid Acronym App

- Stefan Freitag´s (from TU Dortmund) Android App
- Let you search for >500 Grid related Acronyms
- Available on Android market: <u>https://market.android.com/search?q=GridAcro</u>

### C A&A: Certificate conversion

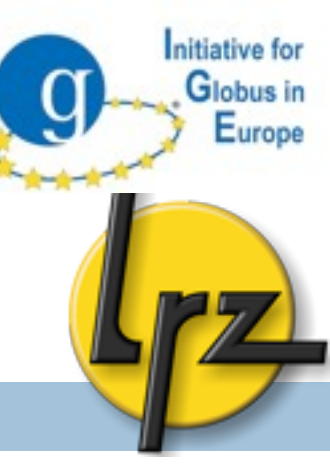

### Just for your information

### □ To create .pem files from .p12 file:

openssl pkcs12 -clcerts -nokeys -in usercert.p12 -out usercert.pem openssl pkcs12 -nocerts -in usercert.p12 -out userkey.pem chmod 0400 userkey.pem && chmod 0600 usercert.pem

Browsers typically need a .p12 file. To create it from .pem files:

openssl pkcs12 -export -inkey userkey.pem -out \

usercert.p12 -name "Firstname Lastname" -in usercert.pem

A&A: Get Certificate information

To view e.g. validity of usercert.pem file:

- openssl x509 -in \$HOME/.globus/usercert.pem \
  - -text -noout
- OR just run grid-cert-info Globus command.
- **For p12**:
  - Again, you can use a Globus command: grid-cert-info
  - OR with openssl even temporary pem file is needed
    - openssl pkcs12 -in cert.p12 -out temp.pem
      (asks passwords)
    - openssl x509 -in temp.pem -noout -enddate
    - rm temp.pem

Globus in Europe

## A ./configure (1)

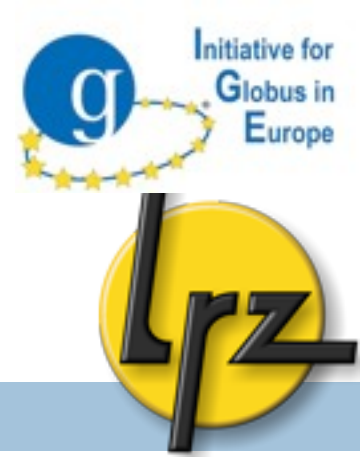

There are good to know switches for ./configure

 Batch scheduling system (BSS) support: PBS (Torque), Condor, LSF and SGE e.g.
 --enable-wsgram-pbs

TCP wrappers mechanism for gsisshd:

--with-gsiopensshargs="--with-tcp-wrappers"

# A ./configure (2)

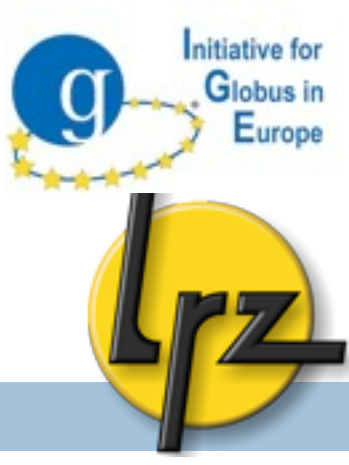

Batch Scheduling System support must be compiled separately:

- make gram5-pbs (Or gram5-sge/gram5-lsf/ gram5-condor)
- Optional features for GridFTP:
  - make udt
  - make globus-xio-extra-drivers

### Initiative for Globus in Europe

### A&A: .pem, .p12 conversion

#### PEM files:

- \$HOME/.globus/usercert.pem (public certificate part)
- \$HOME/.globus/userkey.pem (private key)
  - chmod 400 userkey.pem
- Non-default place or name can be set with the environmental variables: \$x509\_USER\_CERT and \$x509\_USER\_KEY
- Instead of the .pem files a .p12 file can be used:
  - \$HOME/.globus/usercred.p12
    - chmod 400 usercred.p12
- □ In Windows put the files into: %номератн%\.globus
  - To create .globus start cmd program and run
    - mkdir %HOMEPATH%\.globus

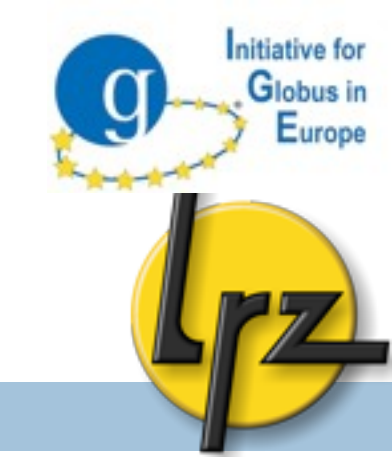

## A GridFTP: O/S settings (2)

D Example settings from /etc/sysctl.conf: net.ipv4.tcp\_rmem = 4096 2097152 8388608 net.ipv4.tcp\_wmem = 4096 2097152 8388608 net.core.rmem\_default = 2097152 net.core.wmem\_default = 2097152 net.core.rmem\_max = 8388608 net.core.wmem\_max = 8388608 net.core.netdev max backlog = 2000

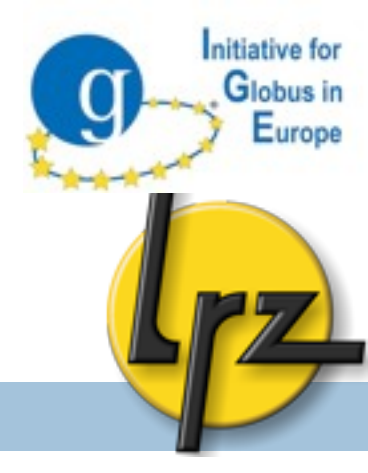

## A GridFTP: extra I/O: UDT

- Instead TCP transfer also UDP based UDT protocol is available.
- Might be useful in case of high latencies.
- Needs to be compiled (make udt) and configured

(-dc-whitelist udt,gsi,tcp in xinet.d script).

globus-url-copy has -udt parameter

GridFTP: reliability options

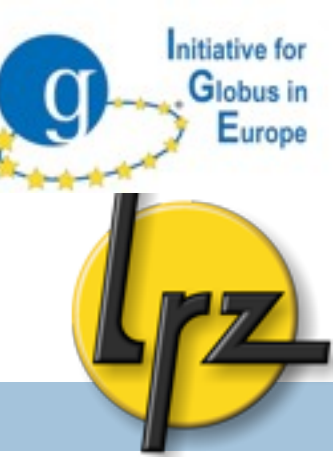

Client can save status to a file to recover from some failures

#!/bin/sh

STATEF=statusfile.txt;

while [ ! -e \$STATEF -o -s \$STATEF ]; do

globus-url-copy -restart -rst-timeout 10 -vb -dumpfile \$STATEF \

gsiftp://srchost/srcdirpath/ gsiftp://dsthost/dstdirpath/;

done;

Dumpfile contains untransferred URLs during the transfer

File will be emptied if transfer succeeds

GRAM5: MPI job example (1)

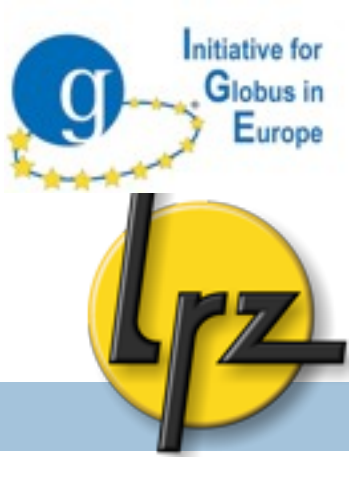

 MPI job should be submitted to batch scheduling systems.
 Since it will take time so -b option is used:

globusrun -s -b -r udo-gt01.grid.tu-dortmund.de/
jobmanager-pbs -f mpigt5.rsl

### GRAM5: MPI job example (2) CRSL script gt5mpi.rsl (1)

```
Initiative for
Globus in
Europe
```

```
&(executable=$(HOME)/mpi_test)
```

```
(job_type=mpi)
```

```
(count=2)
```

```
(max_wall_time=20)
```

```
(max_cpu_time=10)
```

```
(max_memory=10)
```

```
(stdout=stdout.txt)
```

```
(stderr=stderr.txt)
```

- count: Number of the MPI processes.
- job\_type must be set to mpi.
- max\_memory: needed memory (in MBs).
- max\_wall\_time: Execution time (in minutes).

GRAM5: Auditing & accounting

Globus does not support accounting.

- Batch scheduling system can provide accounting information.
- Tip: add a specific string to job name attribute in BSS Perl file to identify Globus jobs
- Globus provides some auditing database functionality.
  - You can look at <u>http://bit.ly/cCVCpK</u>

Globus in Europe